Testlink Community [configure \$tlCfg->document\_generator->company\_name] yocto

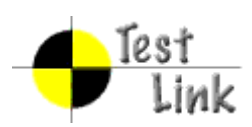

# Yocto 1.1.1 Fullpass Test

# **Test Report**

Project: yocto

Author: admin

Printed by TestLink on 22/12/2011

2009 © Testlink Community

# 1 Test Suite : Yocto 1.1.1 Fullpass Test

# 1.1 Test Suite : hob

# Test Case TC-1548: hob launch without error

## Summary:

hob could be launched without error

Steps:

Prepare poky build environment
 launch hob with command "hob"
 Check if hob is launched correctly and no error message in console

## Expected Results:

hob launched correctly and no error message

| Test Free suties          |       |
|---------------------------|-------|
| Cycle Type: Wee           | ekly  |
| Case Automation Mar Type: | nual  |
| Case State: Rea           | ady   |
| Feature: hob              | )     |
| target:                   |       |
| image profile:            |       |
| Last Result Not           | t Run |
| Keywords: No              | ne    |

| Test Case TC-154                                                                                                    | 9: base image selection                                                                     |  |
|----------------------------------------------------------------------------------------------------|---------------------------------------------------------------------------------------------|--|
| Summary:                                                                                                    |                                                                                             |  |
|                                                                                                    |                                                                                             |  |
| package list should                                                                                                    | package list should be loaded for "image contents" for each selection in "base image" field |  |
| Steps:                                                                                                    |                                                                                             |  |
| <ol> <li>launch hob</li> <li>select one "Machine", for example, gemumips</li> <li>select one image for "Base image", for example, "core-image-basic"</li> <li>a list of packages should be loaded for "image contents"</li> </ol> |                                                                                             |  |
| Expected Results:                                                                                                    |                                                                                             |  |
|                                                                                                    |                                                                                             |  |
| package list should                                                                                                    | be loaded for "image contents" for each selection in "base image" field                     |  |
| Test Execution<br>Cycle Type:                                                                                                    | Weekly                                                                                      |  |
| Case Automation Type:                                                                                                    | Manual                                                                                      |  |
| Case State:                                                                                                    | Ready                                                                                       |  |
| Feature:                                                                                                    | hob                                                                                         |  |
| target:                                                                                                    |                                                                                             |  |
| image profile:                                                                                                    |                                                                                             |  |
| Last Result                                                                                                    | Not Run                                                                                     |  |
| Keywords:                                                                                                    | None                                                                                        |  |

| Test Case TC-155                                                                                                    | 0: package list re-load for "base image" change      |  |  |
|----------------------------------------------------------------------------------------------------|------------------------------------------------------|--|--|
| Summary:                                                                                                    |                                                      |  |  |
|                                                                                                    |                                                      |  |  |
| package list should                                                                                                    | be re-loaded if changing image type for "base image" |  |  |
| <u>Steps:</u>                                                                                                    | Steps:                                               |  |  |
| <ol> <li>launch hob</li> <li>select one "Machine", for example, qemumips</li> <li>select one image for "Base image", for example, "core-image-basic"</li> <li>a list of packages should be loaded for "image contents"</li> <li>change the image type for "Base image", for example, "core-image-minimal", the list of packages should be re-loaded</li> </ol> |                                                      |  |  |
| Expected Results:                                                                                                    |                                                      |  |  |
|                                                                                                    |                                                      |  |  |
| package list should be re-loaded if changing image type for "base image"                                                                                                    |                                                      |  |  |
| Test Execution<br>Cycle Type:                                                                                                    | Weekly                                               |  |  |
| Case Automation<br>Type:                                                                                                    | Manual                                               |  |  |
| Case State:                                                                                                    | Ready                                                |  |  |
| Feature:                                                                                                    | hob                                                  |  |  |
| target:                                                                                                    |                                                      |  |  |
| image profile:                                                                                                    |                                                      |  |  |
| Last Result                                                                                                    | Not Run                                              |  |  |

#### Test Case TC-1551: package list re-load for "Machine" change

#### Summary:

Keywords:

package list for "image contents" should be re-loaded and correct when "Machine" changing Steps:

1. launch hob

None

select one "Machine", for example, qemuppc
 select one image for "Base image", for example, "core-image-sato"

4. a list of packages should be loaded for "image contents"

5. select another machine type for "Machine", for example, beagleboard6. a new list of packages should be re-loaded for "image contents" and should not same as the outputs in step 4

Expected Results:

package list for "image contents" should be re-loaded and correct when "Machine" changing

| Test Execution<br>Cycle Type: | Weekly  |
|-------------------------------|---------|
| Case Automation<br>Type:      | Manual  |
| Case State:                   | Ready   |
| Feature:                      | hob     |
| target:                       |         |
| image profile:                |         |
| Last Result                   | Not Run |
| Keywords:                     | None    |

# Test Case TC-1552: package list re-load correct for "Machine" change

## Summary:

package list re-load correct for "Machine" change

## Steps:

1. launch hob

check the default value of "Machine", for example, qemux86, then choose a value for "base image", for example, "core-image-sato", write down the package number for the image
 choose another value for "Machine", for example, beagleboard and choose the same value for "base image" as for qemux86, the pakcage number for beagleboard should not same as qemux86

Expected Results:

Different machine/image should have different package list

| Test Execution<br>Cycle Type: | Weekly  |
|-------------------------------|---------|
| Case Automation<br>Type:      | Manual  |
| Case State:                   | Ready   |
| Feature:                      | hob     |
| target:                       |         |
| image profile:                |         |
| Last Result                   | Not Run |
| Keywords:                     | None    |

| Test Case TC-1553                                                                                                    | 3: package list reset |  |
|----------------------------------------------------------------------------------------------------|-----------------------|--|
| Summary:                                                                                                    |                       |  |
| reset button should clear package list for "image contents"                                                                                                    |                       |  |
| <u>Steps:</u>                                                                                                    |                       |  |
| <ol> <li>launch hob</li> <li>select one "Machine", for example, gemumips</li> <li>select one image for "Base image", for example, "core-image-basic"</li> <li>a list of packages should be loaded for "image contents"</li> <li>click "reset" button, all packages should be cleared for "image contents"</li> </ol> |                       |  |
| Expected Results:                                                                                                    |                       |  |
| reset button should clear package list for "image contents"                                                                                                    |                       |  |
| Test Execution<br>Cycle Type:                                                                                                    | Weekly                |  |
| Case Automation<br>Type:                                                                                                    | Manual                |  |
| Case State:                                                                                                    | Ready                 |  |
| Feature:                                                                                                    | hob                   |  |
| target:                                                                                                    |                       |  |
| image profile:                                                                                                    |                       |  |
| Last Result                                                                                                    | Not Run               |  |
| Keywords:                                                                                                    | None                  |  |

# Test Case TC-1554: customized package list save as bb file(add packages) <u>Summary:</u>

| user could use "save" or "save as" button to save customized bb file                                                                                                    |         |  |  |
|----------------------------------------------------------------------------------------------------|---------|--|--|
| Steps:                                                                                                    |         |  |  |
| <ol> <li>launch hob</li> <li>select one "Machine", for example, qemumips</li> <li>select one image for "Base image", for example, "core-image-basic"</li> <li>a list of packages should be loaded for "image contents"</li> <li>select some un-selected package, for example, acpid</li> <li>click "File"-&gt;"Save" or "Save As", it should save the user customized package list into a bb file</li> <li>click "reset" button, and click "File"-&gt;"Open", choose the saved bb file</li> <li>The user customized package list should be shown</li> </ol> |         |  |  |
| Expected Results:                                                                                                    |         |  |  |
|                                                                                                    |         |  |  |
| user could use "save" or "save as" button to save customized bb file                                                                                                    |         |  |  |
| Test Execution<br>Cycle Type:                                                                                                    | Weekly  |  |  |
| Case Automation<br>Type:                                                                                                    | Manual  |  |  |
| Case State:                                                                                                    | Ready   |  |  |
| Feature:                                                                                                    | hob     |  |  |
| target:                                                                                                    |         |  |  |
| image profile:                                                                                                    |         |  |  |
| Last Result                                                                                                    | Not Run |  |  |
| Keywords:                                                                                                    | None    |  |  |

| Test Case TC-155                                                                                                    | 5: cancel customized package list save action       |  |
|----------------------------------------------------------------------------------------------------|-----------------------------------------------------|--|
| Summary:                                                                                                    |                                                     |  |
|                                                                                                    |                                                     |  |
| cancel customized                                                                                                    | package list save action should not cause any error |  |
| Steps:                                                                                                    |                                                     |  |
| <ol> <li>launch hob</li> <li>select one "Machine", for example, qemux86-64</li> <li>select one image for "Base image", for example, "core-image-minimal"</li> <li>a list of packages should be loaded for "image contents"</li> <li>select some un-selected package, for example, acpid</li> <li>click "x" button, a dialog should pop up and ask user if customiszations wants be saved.</li> <li>click "yes" and click "cancel" in next page</li> <li>hob should exit without error log</li> </ol> |                                                     |  |
| Expected Results:                                                                                                    |                                                     |  |
|                                                                                                    |                                                     |  |
| No error log with hob exit when cancel customized package list save action                                                                                                    |                                                     |  |
| Test Execution<br>Cycle Type:                                                                                                    | Weekly                                              |  |
| Case Automation<br>Type:                                                                                                    | Manual                                              |  |
| Case State:                                                                                                    | Ready                                               |  |
| Feature:                                                                                                    | hob                                                 |  |
| target:                                                                                                    |                                                     |  |
| image profile:                                                                                                    |                                                     |  |
| Last Result                                                                                                    | Not Run                                             |  |
| Keywords:                                                                                                    | None                                                |  |

| Test Case TC-1556                       | 6: No native package shown in package list |  |  |
|-----------------------------------------|--------------------------------------------|--|--|
| Summary:                                |                                            |  |  |
| There should be no                      | native package shown in package list       |  |  |
| Steps:                                  |                                            |  |  |
| 1. launch hob<br>2. check if there is a | any -native package in "Packages"          |  |  |
| Expected Results:                       | Expected Results:                          |  |  |
| There should be no                      | native package shown in package list       |  |  |
| Test Execution<br>Cycle Type:           | Weekly                                     |  |  |
| Case Automation<br>Type:                | Manual                                     |  |  |
| Case State:                             | Ready                                      |  |  |
| Feature:                                | hob                                        |  |  |
| target:                                 |                                            |  |  |
| image profile:                          |                                            |  |  |
| Last Result                             | Not Run                                    |  |  |
| Keywords:                               | None                                       |  |  |

| Test Case TC-1557                                                                                                    | 7: stop build during image/package building |  |
|----------------------------------------------------------------------------------------------------|---------------------------------------------|--|
| Summary:                                                                                                    |                                             |  |
| "stop build" button s                                                                                                    | should be able to stop/force stop building  |  |
| <u>Steps:</u>                                                                                                    |                                             |  |
| <ol> <li>launch hob</li> <li>select one "Machine", for example, qemuarm</li> <li>select one image for "Base image", for example, "core-image-sato"</li> <li>a list of packages should be loaded for "image contents"</li> <li>select some un-selected package, for example, acpid</li> <li>click "bake" button to start build</li> <li>in building page, click "stop build", and click "stop" or "force stop" to stop building</li> </ol> |                                             |  |
| Expected Results:                                                                                                    |                                             |  |
| "stop build" button s                                                                                                    | should be able to stop/force stop building  |  |
| Test Execution<br>Cycle Type:                                                                                                    | Weekly                                      |  |
| Case Automation<br>Type:                                                                                                    | Manual                                      |  |
| Case State:                                                                                                    | Ready                                       |  |
| Feature:                                                                                                    | hob                                         |  |
| target:                                                                                                    |                                             |  |
| image profile:                                                                                                    |                                             |  |
| Last Result                                                                                                    | Not Run                                     |  |
| Keywords:                                                                                                    | None                                        |  |

# Test Case TC-1558: search package name in package list Summary:

User could search package name from "Search packages" Steps:

1. launch hob

- 2. search some package via "search packages", for example, avahi
- 3. the searched package should be shown in "packages"

#### Expected Results:

User could search package name from "Search packages"

| Test Execution<br>Cycle Type: | Weekly  |
|-------------------------------|---------|
| Case Automation<br>Type:      | Manual  |
| Case State:                   | Ready   |
| Feature:                      | hob     |
| target:                       |         |
| image profile:                |         |
| Last Result                   | Not Run |
| Keywords:                     | None    |

#### Test Case TC-1559: task list re-load when base image change

Summary:

task list for "package collections" should be re-loaded when base image changing Steps:

1. launch hob

- 2. select one "Machine", for example, qemuppc
   3. select one image for "Base image", for example, "core-image-sato"
- 4. a list of packages should be loaded for "image contents" and you could find some tasks are select for "package collections"
- 5. select another image type for "base image", for example, core-image-basic
- 6. a new list of tasks should be re-loaded

Expected Results:

task list for "package collections" should be re-loaded when base image changing

| Test Execution<br>Cycle Type: | Weekly  |
|-------------------------------|---------|
| Case Automation<br>Type:      | Manual  |
| Case State:                   | Ready   |
| Feature:                      | hob     |
| target:                       |         |
| image profile:                |         |
| Last Result                   | Not Run |
| Keywords:                     | None    |

# Test Case TC-1560: user could customize threads of bitbake and make

Summary:

user could customize threads of bitbake and make in hob

Steps:

1. launch hob

autorithod
 select one "Machine", for example, qemux86
 select one image for "Base image", for example, "core-image-basic"
 a list of packages should be loaded for "image contents" and you could find some tasks are select for "package collections"
 click Edit->Preferences, and customize number for "bitbake threads" and "make threads", for

example, you could set both 1 for them

6. click "bake" and check 'ps' command output if there is one thread running

Expected Results:

user could customize threads of bitbake and make in hob

| Test Execution<br>Cycle Type: | Weekly  |
|-------------------------------|---------|
| Case Automation<br>Type:      | Manual  |
| Case State:                   | Ready   |
| Feature:                      | hob     |
| target:                       |         |
| image profile:                |         |
| Last Result                   | Not Run |
| Keywords:                     | None    |

| Test Case TC-1561: add layer for new target build                                                                                                    |                         |  |
|----------------------------------------------------------------------------------------------------|-------------------------|--|
| Summary:                                                                                                    |                         |  |
| user could add laye                                                                                                    | er for new target build |  |
| <u>Steps:</u>                                                                                                    |                         |  |
| <ol> <li>launch hob</li> <li>click File-&gt;Add Layer, then choose one layer, for example, you could download meta-intel.git<br/>and use sugarbay</li> <li>check "Machine" list and sugarbay should be available</li> <li>choose one type, for example, core-image-sato-sdk</li> <li>click "bake" and check the build result</li> </ol> |                         |  |
| Expected Results:<br>user could add layer for new target build                                                                                                    |                         |  |
| Test Execution<br>Cycle Type:                                                                                                    | Weekly                  |  |
| Case Automation<br>Type:                                                                                                    | Manual                  |  |
| Case State:                                                                                                    | Ready                   |  |
| Feature:                                                                                                    | hob                     |  |
| target:                                                                                                    |                         |  |
| image profile:                                                                                                    |                         |  |
| Last Result                                                                                                    | Not Run                 |  |
| Keywords:                                                                                                    | None                    |  |

## Test Case TC-1562: another build after stop build Summary:

| user could start another build after stop a build                                                                                                    |         |  |
|----------------------------------------------------------------------------------------------------|---------|--|
| Steps:                                                                                                    |         |  |
| <ol> <li>launch hob</li> <li>select one "Machine", for example, qemuarm</li> <li>select one image for "Base image", for example, "core-image-sato"</li> <li>a list of packages should be loaded for "image contents"</li> <li>select some un-selected package, for example, acpid</li> <li>click "bake" button to start build</li> <li>in building page, click "stop build", and click "stop" to stop building</li> <li>back to the main UI, and select another image, then click "bake" button</li> <li>wait for the build finished and it should be no error met</li> </ol> |         |  |
| Expected Results:                                                                                                    |         |  |
| Test Execution<br>Cycle Type:                                                                                                    | Weekly  |  |
| Case Automation<br>Type:                                                                                                    | Manual  |  |
| Case State:                                                                                                    | Ready   |  |
| Feature:                                                                                                    | hob     |  |
| target:                                                                                                    |         |  |
| image profile:                                                                                                    |         |  |
| Last Result                                                                                                    | Not Run |  |
| Keywords:                                                                                                    | None    |  |

| Test Case TC-156                                                                                                    | 3: back to main UI after back stopped     |  |
|----------------------------------------------------------------------------------------------------|-------------------------------------------|--|
| Summary:                                                                                                    |                                           |  |
| click "back" button                                                                                                    | should bake to main UI after bake stopped |  |
| <u>Steps:</u>                                                                                                    |                                           |  |
| <ol> <li>launch hob</li> <li>select one "Machine", for example, gemuarm</li> <li>select one image for "Base image", for example, "core-image-sato"</li> <li>a list of packages should be loaded for "image contents"</li> <li>select some un-selected package, for example, acpid</li> <li>click "bake" button to start build</li> <li>in building page, click "stop" or "force stop"</li> <li>click "back" button it should return to main LII</li> </ol> |                                           |  |
| Expected Results:                                                                                                    |                                           |  |
|                                                                                                    |                                           |  |
| click "back" button                                                                                                    | should bake to main UI after bake stopped |  |
| Test Execution<br>Cycle Type:                                                                                                    | Weekly                                    |  |
| Case Automation<br>Type:                                                                                                    | Manual                                    |  |
| Case State:                                                                                                    | Ready                                     |  |
| Feature:                                                                                                    | hob                                       |  |
| target:                                                                                                    |                                           |  |
| image profile:                                                                                                    |                                           |  |
| Last Result                                                                                                    | Not Run                                   |  |
| Keywords:                                                                                                    | None                                      |  |

| Test Case TC-156                                                                                                    | 4: customized preference items save in hob.conf                                                                                                    |
|----------------------------------------------------------------------------------------------------|----------------------------------------------------------------------------------------------------|
| Summary:                                                                                                    |                                                                                                    |
| user customized ite                                                                                                    | ems should be saved in local.conf or hob.local.conf                                                                                                    |
| Steps:                                                                                                    |                                                                                                    |
| <ol> <li>launch hob</li> <li>select one "Mach</li> <li>select one image</li> <li>a list of packages</li> <li>select some un-s</li> <li>click "Edit"-&gt;"Pre</li> <li>"poky" to "poky bleader of "bitbake threads"</li> <li>"Toolchain host"</li> <li>exit hob</li> <li>check hob*.conf,</li> <li>re-launch hob an</li> </ol> | nine", for example, qemumips<br>e for "Base image", for example, "core-image-basic"<br>s should be loaded for "image contents"<br>selected package, for example, acpid<br>oferences", change the value of all items in this page, for example, changing<br>eding" for "distribution", selecting "GPLv3", "rpm" for "package format", "3", "4"<br>and "Make threads" and enable toolchain build, setting "x86_64" for<br>above modifications should be set in it<br>id check "Preferences", all above modifications should be set in this page |
| Expected Results:<br>user customized ite                                                                                                    | ems should be saved in hob*.conf                                                                                                    |
| Test Execution<br>Cycle Type:                                                                                                    | Weekly                                                                                                    |
| Case Automation Type:                                                                                                    | Manual                                                                                                    |
| Case State:                                                                                                    | Ready                                                                                                    |
| Feature:                                                                                                    | hob                                                                                                    |
| target:                                                                                                    |                                                                                                    |
| image profile:                                                                                                    |                                                                                                    |
| Last Result                                                                                                    | Not Run                                                                                                    |
| Keywords:                                                                                                    | None                                                                                                    |

| Test Case TC-156                                                                                                    | Test Case TC-1565: bake a image without error (base image) |  |
|----------------------------------------------------------------------------------------------------|------------------------------------------------------------|--|
| Summary:                                                                                                    |                                                            |  |
| user could use hob                                                                                                    | to build a image without error                             |  |
| Steps:                                                                                                    |                                                            |  |
| <ol> <li>launch hob</li> <li>select one "Machine", for example, gemumips</li> <li>select one image for "Base image", for example, "core-image-basic"</li> <li>a list of packages should be loaded for "image contents"</li> <li>click "Bake" and wait for a successful build finished</li> </ol> |                                                            |  |
| Expected Results:                                                                                                    |                                                            |  |
| user could use hob to build a image without error                                                                                                    |                                                            |  |
| Test Execution<br>Cycle Type:                                                                                                    | Fullpass                                                   |  |
| Case Automation<br>Type:                                                                                                    | Manual                                                     |  |
| Case State:                                                                                                    | Ready                                                      |  |
| Feature:                                                                                                    | hob                                                        |  |
| target:                                                                                                    |                                                            |  |
| image profile:                                                                                                    |                                                            |  |
| Last Result                                                                                                    | Not Run                                                    |  |
| Keywords:                                                                                                    | None                                                       |  |

| Test Case TC-156                                                                                                    | 6: bake a image without error (added package) |  |
|----------------------------------------------------------------------------------------------------|-----------------------------------------------|--|
| Summary:                                                                                                    |                                               |  |
| user could use hob                                                                                                    | to build a image without error                |  |
| <u>Steps:</u>                                                                                                    |                                               |  |
| <ol> <li>launch hob</li> <li>select one "Machine", for example, qemumips</li> <li>select one image for "Base image", for example, "core-image-basic"</li> <li>a list of packages should be loaded for "image contents"</li> <li>select some un-selected package, for example, acpid</li> <li>click "Bake" and wait for a successful build finished</li> <li>after build finished, check if the added package built into image</li> </ol> |                                               |  |
| Expected Results:                                                                                                    |                                               |  |
| user could use hob to build a image without error                                                                                                    |                                               |  |
| Test Execution<br>Cycle Type:                                                                                                    | Fullpass                                      |  |
| Case Automation<br>Type:                                                                                                    | Manual                                        |  |
| Case State:                                                                                                    | Ready                                         |  |
| Feature:                                                                                                    | hob                                           |  |
| target:                                                                                                    |                                               |  |
| image profile:                                                                                                    |                                               |  |
| Last Result                                                                                                    | Not Run                                       |  |
| Keywords:                                                                                                    | None                                          |  |

| Test Case TC-1567                                                                                                    | 7: back to main UI after bake finished     |  |
|----------------------------------------------------------------------------------------------------|--------------------------------------------|--|
| Summary:                                                                                                    |                                            |  |
|                                                                                                    |                                            |  |
| click "back" button s                                                                                                    | should bake to main UI after bake finished |  |
| Steps:                                                                                                    |                                            |  |
| <ol> <li>launch hob</li> <li>select one "Machine", for example, qemuarm</li> <li>select one image for "Base image", for example, "core-image-sato"</li> <li>a list of packages should be loaded for "image contents"</li> <li>select some un-selected package, for example, acpid</li> <li>click "bake" button to start build</li> <li>in bake page, wait for build finished</li> <li>click "back" button, it should return to main UI</li> </ol> |                                            |  |
| Expected Results:                                                                                                    |                                            |  |
|                                                                                                    |                                            |  |
| click "back" button s                                                                                                    | should bake to main UI after bake finished |  |
| Test Execution<br>Cycle Type:                                                                                                    | Fullpass                                   |  |
| Case Automation<br>Type:                                                                                                    | Manual                                     |  |
| Case State:                                                                                                    | Ready                                      |  |
| Feature:                                                                                                    | hob                                        |  |
| target:                                                                                                    |                                            |  |
| image profile:                                                                                                    |                                            |  |
| Last Result                                                                                                    | Not Run                                    |  |
| Keywords:                                                                                                    | None                                       |  |

#### Test Case TC-1568: toolchain built correct with user customization

Summary:

toolchain generated correct with user selection

Steps:

1. launch hob

2. select one "Machine", for example, beagleboard

3. select one image for "Base image", for example, "core-image-sato"

4. a list of packages should be loaded for "image contents" and you could find some tasks are select for "package collections"

5. click Edit->Preferences, and select "Build external development toolchain with image", for "toolchain host", you could pick one and choose one arch for "toolchain host", for example, x86\_64 6. click "bake" button and it should generate toolchain as well as selected packages/images 7. check the generated toolchain tarball, the name should be consistent with the above selection, for example, x86\_64 for host name, arm for beagleboard

8. use the toolchain to build a C program and make sure it workable in target

#### Expected Results:

toolchain generated correct with user selection

| Test Execution<br>Cycle Type: | Fullpass |
|-------------------------------|----------|
| Case Automation<br>Type:      | Manual   |
| Case State:                   | Ready    |
| Feature:                      | hob      |
| target:                       |          |
| image profile:                |          |
| Last Result                   | Not Run  |
| Keywords:                     | None     |

#### Test Case TC-1569: non-GPLv3 build

Summary:

non-GPLv3 build should be supported for hob Steps:

1. launch hob

2. select one "Machine", for example, qemux86
 3. select one image for "Base image", for example, "core-image-basic"

4. a list of packages should be loaded for "image contents" and you could find some tasks are select for "package collections"

5. click Edit->Preferences, and select "Exclude GPLv3 packages"

6. click "bake" to build a non-GPLv3 image

7. After build is finished, check if there is any GPLv3 packages built in

Expected Results:

non-GPLv3 build should be supported for hob

| Test Execution<br>Cycle Type: | Fullpass |
|-------------------------------|----------|
| Case Automation<br>Type:      | Manual   |
| Case State:                   | Ready    |
| Feature:                      | hob      |
| target:                       |          |

| image profile: |         |
|----------------|---------|
| Last Result    | Not Run |
| Keywords:      | None    |

# Test Case TC-1570: distribution selection for image/package build

Summary:

user could select different distribution for "distribution"

Steps:

1. launch hob

 2. select one "Machine", for example, qemux86
 3. select one image for "Base image", for example, "core-image-basic"
 4. a list of packages should be loaded for "image contents" and you could find some tasks are select for "package collections"

5. click Edit->Preferences, and select different distribution for "distribution", for example, poky-lsb 6. click "bake" button and it should generate packages or image with selected distribution

#### Expected Results:

user could select different distribution for "distribution"

| Test Execution<br>Cycle Type: | Fullpass |
|-------------------------------|----------|
| Case Automation<br>Type:      | Manual   |
| Case State:                   | Ready    |
| Feature:                      | hob      |
| target:                       |          |
| image profile:                |          |
| Last Result                   | Not Run  |
| Keywords:                     | None     |

# Test Case TC-1571: ipk package build for image/package build

Summary:

build image with ipk package format

Steps:

1. launch hob

- 2. select one "Machine", for example, qemux86
   3. select one image for "Base image", for example, "core-image-basic"
- 4. a list of packages should be loaded for "image contents" and you could find some tasks are select for "package collections"
- 5. click Edit->Preferences, and select ipk for "package format"
- 6. click "bake" button and it should generate images with ipk format

Expected Results:

build image with ipk package format

| Test Execution<br>Cycle Type: | Fullpass |
|-------------------------------|----------|
| Case Automation<br>Type:      | Manual   |
| Case State:                   | Ready    |
| Feature:                      | hob      |

| target:        |         |
|----------------|---------|
| image profile: |         |
| Last Result    | Not Run |
| Keywords:      | None    |

| Test Case TC-1572: deb package build for image/package build                                                                                                    |                                                                                                    |
|----------------------------------------------------------------------------------------------------|----------------------------------------------------------------------------------------------------|
| <u>Summary:</u>                                                                                                    |                                                                                                    |
| build image with de                                                                                                    | b package format                                                                                                    |
| Steps:                                                                                                    |                                                                                                    |
| <ol> <li>launch hob</li> <li>select one "Mach</li> <li>select one image</li> <li>a list of package</li> <li>select for "package</li> <li>click Edit-&gt;Prefe</li> <li>click "bake" butto</li> </ol> | nine", for example, qemux86<br>e for "Base image", for example, "core-image-basic"<br>s should be loaded for "image contents" and you could find some tasks are<br>collections"<br>rences, and select deb for "package format"<br>on and it should generate images with dformat |
| Expected Results:                                                                                                    |                                                                                                    |
|                                                                                                    |                                                                                                    |
| build image with de                                                                                                    | b package format                                                                                                    |
| Test Execution<br>Cycle Type:                                                                                                    | Fullpass                                                                                                    |
| Case Automation<br>Type:                                                                                                    | Manual                                                                                                    |
| Case State:                                                                                                    | Ready                                                                                                    |
| Feature:                                                                                                    | hob                                                                                                    |
| target:                                                                                                    |                                                                                                    |
| image profile:                                                                                                    |                                                                                                    |
| Last Result                                                                                                    | Not Run                                                                                                    |
| Keywords:                                                                                                    | None                                                                                                    |

| Test Case TC-1573: rpm package build for image/package build                                                                                                    |
|----------------------------------------------------------------------------------------------------|
| Summary:                                                                                                    |
| build image with rpm package format                                                                                                    |
| <u>Steps:</u>                                                                                                    |
| <ol> <li>launch hob</li> <li>select one "Machine", for example, qemux86</li> <li>select one image for "Base image", for example, "core-image-basic"</li> <li>a list of packages should be loaded for "image contents" and you could find some tasks are select for "package collections"</li> <li>click Edit-&gt;Preferences, and select rpm for "package format"</li> <li>click "bake" button and it should generate images with rpm format</li> </ol> |
| Expected Results:<br>build image with rpm package format                                                                                                    |
| Test Execution<br>Cycle Type: Fullpass                                                                                                    |
| Case Automation<br>Type: Manual                                                                                                    |
| Case State: Ready                                                                                                    |

| Feature:       | hob     |
|----------------|---------|
| target:        |         |
| image profile: |         |
| Last Result    | Not Run |
| Keywords:      | None    |

# 1.2 Test Suite : System & Core OS

| Test Case TC-1574                                                        | 4: zypper command installed and workable                                                                                                  |  |
|--------------------------------------------------------------------------|----------------------------------------------------------------------------------------------------|--|
| Summary:                                                                 |                                                                                                    |  |
| check if zypper is in                                                    | stalled and can work                                                                                                    |  |
| <u>Steps:</u>                                                            |                                                                                                    |  |
| 1. Run command "z                                                        | ypper", and check the output                                                                                                    |  |
| Expected Results:                                                        |                                                                                                    |  |
| Command "zypper" print the list of available global options and commands |                                                                                                    |  |
| Test Execution<br>Cycle Type:                                            | Sanity                                                                                                    |  |
| Case Automation<br>Type:                                                 | Auto                                                                                                    |  |
| Case State:                                                              | Ready                                                                                                    |  |
| Feature:                                                                 | system usage                                                                                                    |  |
| target:                                                                  | qemux86_32, qemux86_64, qemuarm, qemuppc, qemumips, e-menlow, blacksand, mpc8315e-rdb, routerstationpro, crownbay, sugarbay, jasperforest |  |
| image profile:                                                           | sato, sato-sdk, lsb-sdk                                                                                                    |  |
| Last Result                                                              | Not Run                                                                                                    |  |
| Keywords:                                                                | None                                                                                                    |  |

| Test Case TC-1575                     | 5: zypper help search                                         |
|---------------------------------------|---------------------------------------------------------------|
| Summary:                              |                                                               |
| check help option w                   | vith zypper command                                           |
| <u>Steps:</u>                         |                                                               |
| 1. Run "zypper help                   | search" and check the output                                  |
| Expected Results:<br>The command shou | Ild print help for the search command                         |
| Test Execution<br>Cycle Type:         | Sanity                                                        |
| Case Automation<br>Type:              | Auto                                                          |
| Case State:                           | Ready                                                         |
| Feature:                              | system usage                                                  |
| target:                               | qemux86_32, qemux86_64, qemuarm, qemuppc, qemumips, e-menlow, |

|                | blacksand, mpc8315e-rdb, routerstationpro, crownbay, sugarbay, jasperforest |
|----------------|-----------------------------------------------------------------------------|
| image profile: | sato, sato-sdk, lsb-sdk                                                     |
| Last Result    | Not Run                                                                     |
| Keywords:      | None                                                                        |

| Test Case TC-157              | Test Case TC-1576: zypper search package                                                                                                  |  |
|-------------------------------|----------------------------------------------------------------------------------------------------|--|
| Summary:                      |                                                                                                    |  |
|                               |                                                                                                    |  |
| search package wit            | h zypper                                                                                                    |  |
| Steps:                        |                                                                                                    |  |
|                               |                                                                                                    |  |
| 1. Run "zypper sea            | rch package_name" and check the output, for example "zypper search avahi"                                                                 |  |
| Expected Results:             |                                                                                                    |  |
| <b>T</b> I                    |                                                                                                    |  |
| The command shou              | Jid search package "avani" is installed or not                                                                                            |  |
| Test Execution<br>Cycle Type: | Weekly                                                                                                    |  |
| Case Automation<br>Type:      | Auto                                                                                                    |  |
| Case State:                   | Ready                                                                                                    |  |
| Feature:                      | system usage                                                                                                    |  |
| target:                       | qemux86_32, qemux86_64, qemuarm, qemuppc, qemumips, e-menlow, blacksand, mpc8315e-rdb, routerstationpro, crownbay, sugarbay, jasperforest |  |
| image profile:                | sato, sato-sdk, lsb-sdk                                                                                                    |  |
| Last Result                   | Not Run                                                                                                    |  |
| Keywords:                     | None                                                                                                    |  |

| Test Case TC-157              | 7: zypper remove package                                                                                                    |
|-------------------------------|----------------------------------------------------------------------------------------------------|
| Summary:                      |                                                                                                    |
| remove package wi             | ith zypper                                                                                                    |
| <u>Steps:</u>                 |                                                                                                    |
| 1. Run "zypper rm p           | pakcage_name" and check the output, for example "zypper rm avahi"                                                                         |
| Expected Results:             |                                                                                                    |
| The command shou              | uld remove package "avahi"                                                                                                    |
| Test Execution<br>Cycle Type: | Weekly                                                                                                    |
| Case Automation<br>Type:      | Manual                                                                                                    |
| Case State:                   | Ready                                                                                                    |
| Feature:                      | system usage                                                                                                    |
| target:                       | qemux86_32, qemux86_64, qemuarm, qemuppc, qemumips, e-menlow, blacksand, mpc8315e-rdb, routerstationpro, crownbay, sugarbay, jasperforest |
| image profile:                | sato, sato-sdk, lsb-sdk                                                                                                    |
| Last Result                   | Not Run                                                                                                    |
| Keywords:                     | None                                                                                                    |

| Test Case TC-157                           | 8: zypper install package                                                                                                    |
|--------------------------------------------|----------------------------------------------------------------------------------------------------|
| Summary:                                   |                                                                                                    |
|                                            |                                                                                                    |
| install package with                       | n zypper                                                                                                    |
| Steps:                                     |                                                                                                    |
| 1. Set up a yum ba                         | sed repository on local server                                                                                                    |
| 2. Build out a packa<br>tree. For example, | age, which does not need any run-time dependency package, with local poky package "man"                                                   |
| 3. In target system                        | , run "zypper addrepo http://ip_address_of_repository zypper_test_repo"                                                                   |
| 4. Run "zypper refr                        | esh" to refresh the zypper repository cache                                                                                               |
| 5. Run "zypper ins install package, wh     | tall package_name" and check the output, for example "zypper install man" to ich has no run-time dependency                               |
| Expected Results:                          |                                                                                                    |
|                                            |                                                                                                    |
| The command sho                            | uld install package "man"                                                                                                    |
| Test Execution<br>Cycle Type:              | Weekly                                                                                                    |
| Case Automation<br>Type:                   | Manual                                                                                                    |
| Case State:                                | Ready                                                                                                    |
| Feature:                                   | system usage                                                                                                    |
| target:                                    | qemux86_32, qemux86_64, qemuarm, qemuppc, qemumips, e-menlow, blacksand, mpc8315e-rdb, routerstationpro, crownbay, sugarbay, jasperforest |
| image profile:                             | sato, sato-sdk, lsb-sdk                                                                                                    |
| Last Result                                | Not Run                                                                                                    |
| Keywords:                                  | None                                                                                                    |

#### Test Case TC-1579: zypper install dependency package

Summary:

install dependency package with zypper Steps:

1. Set up a yum based repository on local server

2. Build out a package, which does not need any run-time dependency package, with local poky tree. For example, package "mc"

3. In target system, run "zypper addrepo http://ip\_address\_of\_repository zypper\_test\_repo"

4. Run "zypper refresh" to refresh the zypper repository cache

5. Run "zypper install package\_name" and check the output, for example "zypper install mc" to install package, which needs run-time dependency packages installed also, like ncurses-terminfo. <u>Expected Results:</u>

The command should install package "mc" and denpendency package ncurses-terminfo.

| Test Execution<br>Cycle Type: | Weekly |
|-------------------------------|--------|
| Case Automation               | Manual |

| Туре:          |                                                                                                    |
|----------------|----------------------------------------------------------------------------------------------------|
| Case State:    | Ready                                                                                                    |
| Feature:       | system usage                                                                                                    |
| target:        | qemux86_32, qemux86_64, qemuarm, qemuppc, qemumips, e-menlow, blacksand, mpc8315e-rdb, routerstationpro, crownbay, sugarbay, jasperforest |
| image profile: | sato, sato-sdk, lsb-sdk                                                                                                    |
| Last Result    | Not Run                                                                                                    |
| Keywords:      | None                                                                                                    |

| Test Case TC-1580: zypper install .all packages                                                                                                    |                                                                                                    |  |
|----------------------------------------------------------------------------------------------------|----------------------------------------------------------------------------------------------------|--|
| Summary:                                                                                                    |                                                                                                    |  |
| install packages fro                                                                                                    | om all folder with zypper                                                                                                    |  |
| Steps:                                                                                                    |                                                                                                    |  |
| <ol> <li>Set up a yum based repository on local server</li> <li>Build out a package, which belongs to all folder, for example, xcursor-transparent-theme-dbg-<br/>0.1.1-r3.all.rpm.</li> <li>In target system, run "zypper addrepo http://ip_address_of_repository zypper_test_repo"</li> <li>Run "zypper refresh" to refresh the zypper repository cache</li> <li>Run "zypper install xcursor-transparent-theme-dbg" and check the output</li> </ol> |                                                                                                    |  |
| Expected Results:                                                                                                    | n all folder should be installed successfully with zypper                                                                                 |  |
| Test Execution<br>Cycle Type:                                                                                                    | Weekly                                                                                                    |  |
| Case Automation<br>Type:                                                                                                    | Manual                                                                                                    |  |
| Case State:                                                                                                    | Ready                                                                                                    |  |
| Feature:                                                                                                    | system usage                                                                                                    |  |
| target:                                                                                                    | qemux86_32, qemux86_64, qemuarm, qemuppc, qemumips, e-menlow, blacksand, mpc8315e-rdb, routerstationpro, crownbay, sugarbay, jasperforest |  |
| image profile:                                                                                                    | sato, sato-sdk, lsb-sdk                                                                                                    |  |
| Last Result                                                                                                    | Not Run                                                                                                    |  |
| Keywords:                                                                                                    | None                                                                                                    |  |

| Test Case TC-1581: rpm query package |                                                      |  |
|--------------------------------------|------------------------------------------------------|--|
| Summary:                             |                                                      |  |
|                                      |                                                      |  |
| make sure rootfs in                  | nage is built with rpm packages                      |  |
| Steps:                               |                                                      |  |
|                                      |                                                      |  |
| 1. launch terminal                   | 1. launch terminal                                   |  |
|                                      |                                                      |  |
| 2. run command "rp                   | om -qa", which lists all existing packages in system |  |
| Expected Results:                    |                                                      |  |
|                                      |                                                      |  |
| "rpm -qa" should pr                  | int all existing packages in system                  |  |
| Test Execution                       | Sanity                                               |  |
| Cycle Type:                          | ounity                                               |  |
| Case Automation                      | Manual                                               |  |
| Type:                                |                                                      |  |

| Case State:    | Ready                                                                                                    |
|----------------|----------------------------------------------------------------------------------------------------|
| Feature:       | system usage                                                                                                    |
| target:        | qemux86_32, qemux86_64, qemuarm, qemuppc, qemumips, e-menlow, blacksand, beagleboard, mpc8315e-rdb, routerstationpro, crownbay, sugarbay, jasperforest |
| image profile: | sato, sato-sdk, lsb-sdk                                                                                                    |
| Last Result    | Not Run                                                                                                    |
| Keywords:      | None                                                                                                    |

#### Test Case TC-1582: rpm install package Summary: rpm format package can be installed Steps: 1. Get a RPM package(for example, avahi or powertop) from zypper repository or build one on local machine 2. Copy the package into image, run command "rpm -ivh package\_name" to install the package Expected Results: RPM format package can be installed **Test Execution** Weekly Cycle Type: Case Automation Manual Type: Case State: Ready Feature: system usage qemux86\_32, qemux86\_64, qemuarm, qemuppc, qemumips, e-menlow, blacksand, beagleboard, mpc8315e-rdb, routerstationpro, crownbay, sugarbay, target: jasperforest image profile: sato, sato-sdk, lsb-sdk Last Result Not Run None Keywords:

| Test Case TC-1583                          | 3: rpm install dependency package                                                                                |
|--------------------------------------------|----------------------------------------------------------------------------------------------------|
| Summary:                                   |                                                                                                    |
| rpm command shou                           | Id report dependency when installing package                                                                     |
| <u>Steps:</u>                              |                                                                                                    |
| 1. Get a RPM packa<br>example, mc RPM s    | age or build one on local machine, which should have run-time dependency. For should depends on ncurses-terminfo |
| 2. Run "rpm -ivh pa<br>report the depender | ckage_name" and check the output, for example "rpm -ivh mc.rpm*" should<br>ncy on ncurses-terminfo               |
| Expected Results:                          | Ild report message when some RPM installation depends on other packages                                          |
|                                            | in report message when some iter windstandhor depends on other packages                                          |
| Test Execution<br>Cycle Type:              | Weekly                                                                                                    |
| Case Automation                            | Manual                                                                                                    |

| Туре:          |                                                                                                    |
|----------------|----------------------------------------------------------------------------------------------------|
| Case State:    | Ready                                                                                                    |
| Feature:       | system usage                                                                                                    |
| target:        | qemux86_32, qemux86_64, qemuarm, qemuppc, qemumips, e-menlow, blacksand, beagleboard, mpc8315e-rdb, routerstationpro, crownbay, sugarbay, jasperforest |
| image profile: | sato, sato-sdk, lsb-sdk                                                                                                    |
| Last Result    | Not Run                                                                                                    |
| Keywords:      | None                                                                                                    |

# Test Case TC-1584: rpm remove package

Summary:

rpm command can remove package in system <u>Steps:</u>

1. Launch terminal and run command "rpm -e package\_name" to remove some package, for example, avahi

Expected Results:

RPM package can be removed by command rpm

| 1 0                           | · · ·                                                                                                    |
|-------------------------------|----------------------------------------------------------------------------------------------------|
| Test Execution<br>Cycle Type: | Weekly                                                                                                    |
| Case Automation<br>Type:      | Manual                                                                                                    |
| Case State:                   | Ready                                                                                                    |
| Feature:                      | system usage                                                                                                    |
| target:                       | qemux86_32, qemux86_64, qemuarm, qemuppc, qemumips, e-menlow, blacksand, beagleboard, mpc8315e-rdb, routerstationpro, crownbay, sugarbay, jasperforest |
| image profile:                | sato, sato-sdk, lsb-sdk                                                                                                    |
| Last Result                   | Not Run                                                                                                    |
| Keywords:                     | None                                                                                                    |

## Test Case TC-1585: check rpm install/removal log file size Summary:

The case is to track log file size after rpm install/removal Steps:

-

1. After system is up, check the log file size after rpm/zypper install/removal

for rpm, there will be some database files under /var/lib/rpm/, named as "\_\_db.xxx" and there will be some log files under /var/lib/rpm/log, named as "log.xxxxxx". Each file will occupy about 10MB.
 after several rpm/zypper install/removal, rpm will create several log files under /var/lib/rpm/log, which eat lots of system disk space.

Expected Results:

there should be some method to keep rpm log in a small size

| Test Execution<br>Cycle Type: | Weekly |
|-------------------------------|--------|
| Case Automation<br>Type:      | Manual |

| Case State:    | Ready                                              |
|----------------|----------------------------------------------------|
| Feature:       | system usage                                       |
| target:        | qemux86_32, qemux86_64, qemuarm, qemuppc, qemumips |
| image profile: | sato, sato-sdk                                     |
| Last Result    | Not Run                                            |
| Keywords:      | None                                               |

| Test Case TC-1590: g++ compile in sdk image                                                                                     |                                                                                                    |
|----------------------------------------------------------------------------------------------------|----------------------------------------------------------------------------------------------------|
| Summary:                                                                                                    |                                                                                                    |
| check if g++ can co                                                                                                    | ompile program in sdk image                                                                                                    |
| Steps:                                                                                                    |                                                                                                    |
| <ol> <li>Boot up sdk imag</li> <li>check if g++ is bit</li> <li>compile following</li> <li>run "test" and ch</li> </ol>         | ge<br>uilt in<br>g program test.c "g++ test.c -o test -lm"<br>eck the output                                                                           |
| test.c:<br>##########<br>#include <stdio.h><br/>#include <math.h></math.h></stdio.h>                                            |                                                                                                    |
| double<br>convert(long long l)<br>{<br>return (double)l;<br>}                                                                   | // or double(I)                                                                                                    |
| int<br>main(int argc, char<br>{<br>long long l = 10;<br>double f;                                                               | * argv[])                                                                                                    |
| <pre>f = convert(I); printf("convert: % f = 1234.67; printf("floorf(%f) = return 0; } ###################################</pre> | IId => %f\n", I, f);<br>= %f\n", f, floorf(f));                                                                                                    |
| Expected Results:                                                                                                    |                                                                                                    |
|                                                                                                    |                                                                                                    |
| executable binary to                                                                                                    | est can run without problem                                                                                                    |
| Cycle Type:                                                                                                    | Weekly                                                                                                    |
| Case Automation<br>Type:                                                                                                    | Manual                                                                                                    |
| Case State:                                                                                                    | Ready                                                                                                    |
| Feature:                                                                                                    | sdk                                                                                                    |
| target:                                                                                                    | qemux86_32, qemux86_64, qemuarm, qemuppc, qemumips, e-menlow, blacksand, beagleboard, mpc8315e-rdb, routerstationpro, crownbay, sugarbay, jasperforest |
| image profile:                                                                                                    | sato-sdk, lsb-sdk                                                                                                    |
| Last Result                                                                                                    | Not Run                                                                                                    |

| Keywords:                                                   | None                                                                                                    |  |  |
|-------------------------------------------------------------|----------------------------------------------------------------------------------------------------|--|--|
|                                                             |                                                                                                    |  |  |
|                                                             |                                                                                                    |  |  |
| Test Case TC-159                                            | 1: acc compile in sdk image                                                                                                    |  |  |
| Summary:                                                    |                                                                                                    |  |  |
|                                                             |                                                                                                    |  |  |
| check if gcc can co                                         | mpile program in sdk image                                                                                                    |  |  |
| <u>Steps:</u>                                               |                                                                                                    |  |  |
| 1 Boot up odk imp                                           | 20                                                                                                    |  |  |
| 2. check if gcc is bu                                       | 2. check if gcc is built in                                                                                                    |  |  |
| 3. compile following                                        | g program test.c "gcc test.c -o test -lm"                                                                                                    |  |  |
| 4. run test and ch                                          | eck the output                                                                                                    |  |  |
| test.c:                                                     |                                                                                                    |  |  |
| ######################################                      |                                                                                                    |  |  |
| #include <stdio.n><br/>#include <math.h></math.h></stdio.n> |                                                                                                    |  |  |
|                                                             |                                                                                                    |  |  |
| double                                                      |                                                                                                    |  |  |
| convert(long long l)                                        |                                                                                                    |  |  |
| return (double)l;                                           | // or double(I)                                                                                                    |  |  |
| }                                                           |                                                                                                    |  |  |
| int                                                         |                                                                                                    |  |  |
| main(int argc, char                                         | * argv[])                                                                                                    |  |  |
| {<br>                                                       |                                                                                                    |  |  |
| double f;                                                   |                                                                                                    |  |  |
|                                                             |                                                                                                    |  |  |
| f = convert(l);                                             | $\ \mathbf{d} = 0$                                                                                                    |  |  |
|                                                             | MQ => %(M1, 1, 1);                                                                                                    |  |  |
| f = 1234.67;                                                |                                                                                                    |  |  |
| printf("floorf(%f) = %f(n", f, floorf(f));                  |                                                                                                    |  |  |
| return 0;                                                   |                                                                                                    |  |  |
| ,                                                           |                                                                                                    |  |  |
| Expected Results:                                           |                                                                                                    |  |  |
|                                                             |                                                                                                    |  |  |
| Tost Execution                                              |                                                                                                    |  |  |
| Cycle Type:                                                 | Weekly                                                                                                    |  |  |
| Case Automation                                             | Manual                                                                                                    |  |  |
| Туре:                                                       |                                                                                                    |  |  |
| Case State:                                                 | Ready                                                                                                    |  |  |
| Feature:                                                    | SOK                                                                                                    |  |  |
| target:                                                     | demux86_32, demux86_64, demuarm, demuppc, demumps, e-menlow,<br>blacksand, beagleboard, mpc8315e-rdb, routerstationpro, crownbay, sugarbay,<br>jasperforest |  |  |
| image profile:                                              | sato-sdk, lsb-sdk                                                                                                    |  |  |
| Last Result                                                 | Not Run                                                                                                    |  |  |
| Keywords:                                                   | None                                                                                                    |  |  |
|                                                             | · · · · · · · · · · · · · · · · · · ·                                                                                                    |  |  |

Test Case TC-1592: run command make in sdk image Summary: check if command make can work in sdk image

Steps:

```
    Boot up sdk image
    check if make is built in
    run command "make" with following makefile and build the test.c file from case "gcc compile in
sdk image"
```

test: test.o gcc -o test test.o -lm test.o: test.c gcc -c test.c

Expected Results:

make command can work without problem

| Test Execution<br>Cycle Type:                                     | Weekly                                                                                                    |
|-------------------------------------------------------------------|----------------------------------------------------------------------------------------------------|
| Case Automation<br>Type:                                          | Manual                                                                                                    |
| Case State:                                                       | Ready                                                                                                    |
| Feature:                                                          | sdk                                                                                                    |
| target:                                                           | qemux86_32, qemux86_64, qemuarm, qemuppc, qemumips, e-menlow, blacksand, beagleboard, mpc8315e-rdb, routerstationpro, crownbay, sugarbay, jasperforest                                                          |
| image profile:                                                    | sato-sdk, lsb-sdk                                                                                                    |
| Last Result                                                       | Not Run                                                                                                    |
| Keywords:                                                         | None                                                                                                    |
| Feature:<br>target:<br>image profile:<br>Last Result<br>Keywords: | sdk<br>qemux86_32, qemux86_64, qemuarm, qemuppc, qemumips, e-menlow,<br>blacksand, beagleboard, mpc8315e-rdb, routerstationpro, crownbay, sugarl<br>jasperforest<br>sato-sdk, lsb-sdk<br><b>Not Run</b><br>None |

| Test Case TC-1596                                                                                                    | 6: perl program work in image                |  |
|----------------------------------------------------------------------------------------------------|----------------------------------------------|--|
| <u>Summary:</u>                                                                                                    |                                              |  |
| A perl program cou                                                                                                    | Id be executed and output correctly in image |  |
| <u>Steps:</u>                                                                                                    |                                              |  |
| <ol> <li>Check if perl is installed in image and could run with "perl -v"</li> <li>Prepare a perl program like followig test.pl</li> <li>Run "perl test.pl"</li> </ol> |                                              |  |
| ########<br>\$a = 9.01e+21 + 0.01 - 9.01e+21;<br>print ("the value of a is ", \$a, "\n");                                                                              |                                              |  |
| \$a = 9.01e+21 - 9.01e+21 + 0.01;<br>print ("the value of a is ", \$a, "\n");<br>########                                                                              |                                              |  |
| Expected Results:                                                                                                    |                                              |  |
| The test.pl could ru                                                                                                    | n without problem                            |  |
| Test Execution<br>Cycle Type:                                                                                                    | Weekly                                       |  |
| Case Automation<br>Type:                                                                                                    | Auto                                         |  |
| Case State:                                                                                                    | Ready                                        |  |
| Feature:                                                                                                    | system usage                                 |  |

| target:        | qemux86_32, qemux86_64, qemuarm, qemuppc, qemumips, e-menlow, blacksand, beagleboard, mpc8315e-rdb, routerstationpro, crownbay, sugarbay, jasperforest |
|----------------|----------------------------------------------------------------------------------------------------|
| image profile: | sato, sato-sdk, lsb-sdk                                                                                                    |
| Last Result    | Not Run                                                                                                    |
| Keywords:      | None                                                                                                    |

| Test Case TC-1597                                          | 7: shutdown system                                                                                                    |  |
|------------------------------------------------------------|----------------------------------------------------------------------------------------------------|--|
| <u>Summary:</u>                                            |                                                                                                    |  |
| verify that system c                                       | an be shutdown by command                                                                                               |  |
| <u>Steps:</u>                                              |                                                                                                    |  |
| <ol> <li>boot system</li> <li>launch terminal a</li> </ol> | and run "shutdown -h now" or "poweroff"                                                                                 |  |
| Expected Results:                                          |                                                                                                    |  |
| System can be shu                                          | tdown successfully                                                                                                    |  |
| Test Execution<br>Cycle Type:                              | Sanity                                                                                                    |  |
| Case Automation<br>Type:                                   | Manual                                                                                                    |  |
| Case State:                                                | Ready                                                                                                    |  |
| Feature:                                                   | system usage                                                                                                    |  |
| target:                                                    | qemux86_32, qemux86_64, qemuarm, qemuppc, qemumips, e-menlow, blacksand, mpc8315e-rdb, crownbay, sugarbay, jasperforest |  |
| image profile:                                             | sato, sato-sdk, lsb-sdk                                                                                                 |  |
| Last Result                                                | Not Run                                                                                                    |  |
| Keywords:                                                  | None                                                                                                    |  |

| Test Case TC-1598: reboot system                           |                                                                                                    |
|------------------------------------------------------------|----------------------------------------------------------------------------------------------------|
| Summary:                                                   |                                                                                                    |
| verify that system c                                       | an boot by command                                                                                 |
| Steps:                                                     |                                                                                                    |
| <ol> <li>boot system</li> <li>launch terminal a</li> </ol> | and run "reboot"                                                                                   |
| Expected Results:                                          |                                                                                                    |
| System can reboot                                          | successfully                                                                                       |
| Test Execution<br>Cycle Type:                              | Sanity                                                                                             |
| Case Automation<br>Type:                                   | Manual                                                                                             |
| Case State:                                                | Ready                                                                                              |
| Feature:                                                   | system usage                                                                                       |
| target:                                                    | e-menlow, blacksand, beagleboard, mpc8315e-rdb, routerstationpro, crownbay, sugarbay, jasperforest |
| image profile:                                             | sato, sato-sdk, lsb-sdk                                                                            |
| Last Result                                                | Not Run                                                                                            |

| Test Case TC-159                                                                                                    | 9: adjust date and time                                                                                                    |
|----------------------------------------------------------------------------------------------------|----------------------------------------------------------------------------------------------------|
| Summary:                                                                                                    |                                                                                                    |
|                                                                                                    |                                                                                                    |
| adjust date and tim                                                                                                    | 16                                                                                                    |
| <u>Steps:</u>                                                                                                    |                                                                                                    |
| 1.launch terminal a<br>2.adjust Date&Tim<br>For date command<br>following syntax:<br>\$ date -s "10:00:00<br>\$ date -R<br>\$ Mon, 09 Aug 201<br>For date command<br>syntax:<br>\$ date "080910002<br>\$ date -R<br>\$ Mon, 09 Aug 201<br>3. check date with | <ul> <li>and run "date -R" to check current system time</li> <li>e by these commands:</li> <li>I from coreutils, for example the sdk image use coreutils, you should use</li> <li>20100809"</li> <li>10 10:00:00 +0000</li> <li>I in busybox, for example the sato image use busybox, you should use following</li> <li>2010"</li> <li>10 10:00:00 +0000</li> <li>"date -R" and the time shown on matchbox-panel</li> </ul> |
| Expected Results:                                                                                                    |                                                                                                    |
| System time shoul                                                                                                    | d be adjust to what you specified                                                                                                    |
| Test Execution<br>Cycle Type:                                                                                                    | Weekly                                                                                                    |
| Case Automation<br>Type:                                                                                                    | Auto                                                                                                    |
| Case State:                                                                                                    | Ready                                                                                                    |
| Feature:                                                                                                    | system usage                                                                                                    |
| target:                                                                                                    | e-menlow, blacksand, beagleboard, mpc8315e-rdb, routerstationpro, crownbay, sugarbay, jasperforest                                                                                                    |
| image profile:                                                                                                    | sato, sato-sdk, lsb-sdk                                                                                                    |
| Last Result                                                                                                    | Not Run                                                                                                    |
| Keywords:                                                                                                    | None                                                                                                    |

Keywords:

None

| Test Case TC-1600                                                                                                    | D: switch among multi applications and desktop |
|----------------------------------------------------------------------------------------------------|------------------------------------------------|
| Summary:                                                                                                    |                                                |
| switch among multi                                                                                                    | applications and desktop                       |
| <u>Steps:</u>                                                                                                    |                                                |
| <ol> <li>launch several applications(like contacts, file manager)</li> <li>launch terminal</li> <li>switch among multi applications and desktop</li> <li>close applications</li> </ol> |                                                |
| Note: The case is for                                                                                                    | or sato image only.                            |
| Expected Results:                                                                                                    |                                                |
| 1. user could switch among multi applications and desktop                                                                                                    |                                                |
| Test Execution<br>Cycle Type:                                                                                                    | Fullpass                                       |
| Case Automation                                                                                                    | Manual                                         |

| Туре:          |                                                                    |
|----------------|--------------------------------------------------------------------|
| Case State:    | Ready                                                              |
| Feature:       | system usage                                                       |
| target:        | e-menlow, blacksand, beagleboard, crownbay, sugarbay, jasperforest |
| image profile: | sato, sato-sdk                                                     |
| Last Result    | Not Run                                                            |
| Keywords:      | None                                                               |

| Test Case TC-1601                                                                                                    | 1: vncserver for target                                                                          |  |
|----------------------------------------------------------------------------------------------------|--------------------------------------------------------------------------------------------------|--|
| Summary:                                                                                                    |                                                                                                  |  |
| Check if vncserver                                                                                                    | setup work in target and vnc client could connect it                                             |  |
| Steps:                                                                                                    |                                                                                                  |  |
| <ol> <li>Check if x11vnc is installed in target</li> <li>Run command "x11vnc -display :0.0", check the ip address of the target</li> <li>On a client, run command "vncviewer \$ip address of target:0"</li> </ol> |                                                                                                  |  |
| Expected Results:                                                                                                    |                                                                                                  |  |
| A virtual X desktop of target should be pop-up on the client                                                                                                    |                                                                                                  |  |
| Test Execution<br>Cycle Type:                                                                                                    | Weekly                                                                                           |  |
| Case Automation<br>Type:                                                                                                    | Manual                                                                                           |  |
| Case State:                                                                                                    | Ready                                                                                            |  |
| Feature:                                                                                                    | system usage                                                                                     |  |
| target:                                                                                                    | qemux86_32, qemux86_64, qemuarm, qemumips, e-menlow, blacksand, crownbay, sugarbay, jasperforest |  |
| image profile:                                                                                                    | sato, sato-sdk                                                                                   |  |
| Last Result                                                                                                    | Not Run                                                                                          |  |
| Keywords:                                                                                                    | None                                                                                             |  |

| Test Case TC-1602                                                                                                    | 2: file manager |  |
|----------------------------------------------------------------------------------------------------|-----------------|--|
| Summary:                                                                                                    |                 |  |
| file manager                                                                                                    |                 |  |
| Steps:                                                                                                    |                 |  |
| <ul> <li>1.launch file manager from application panel</li> <li>2.view folder/file in file manager</li> <li>3.copy and paste folder/file in file manager</li> </ul> Note: The test is only for sato image |                 |  |
| Expected Results:                                                                                                    |                 |  |
| 1.folder and file could be listed in file browser with different display mode                                                                                                    |                 |  |
| Test Execution<br>Cycle Type:                                                                                                    | Weekly          |  |
| Case Automation<br>Type:                                                                                                    | Manual          |  |
| Case State:                                                                                                    | Ready           |  |

| Feature:       | system usage                                                       |
|----------------|--------------------------------------------------------------------|
| target:        | e-menlow, blacksand, beagleboard, crownbay, sugarbay, jasperforest |
| image profile: | sato, sato-sdk                                                     |
| Last Result    | Not Run                                                            |
| Keywords:      | None                                                               |

| Test Case TC-1603                                     | Test Case TC-1603: system dmesg log check                                                                                                    |  |
|-------------------------------------------------------|----------------------------------------------------------------------------------------------------|--|
| Summary:                                              |                                                                                                    |  |
| check if there is error in dmesg after system boot up |                                                                                                    |  |
| <u>Steps:</u>                                         |                                                                                                    |  |
| 1. boot system and                                    | run command "dmesg"                                                                                                    |  |
| Expected Results:                                     |                                                                                                    |  |
| No error message i                                    | ndmesg                                                                                                    |  |
| Test Execution<br>Cycle Type:                         | Weekly                                                                                                    |  |
| Case Automation<br>Type:                              | Manual                                                                                                    |  |
| Case State:                                           | Ready                                                                                                    |  |
| Feature:                                              | system usage                                                                                                    |  |
| target:                                               | qemux86_32, qemux86_64, qemuarm, qemuppc, qemumips, e-menlow, blacksand, beagleboard, mpc8315e-rdb, routerstationpro, crownbay, sugarbay, jasperforest |  |
| image profile:                                        | sato, sato-sdk, lsb-sdk                                                                                                    |  |
| Last Result                                           | Not Run                                                                                                    |  |
| Keywords:                                             | None                                                                                                    |  |

| Test Case TC-1604: usb mount                            |                                                                                                    |
|---------------------------------------------------------|----------------------------------------------------------------------------------------------------|
| Summary:                                                |                                                                                                    |
| verify that system c                                    | an mount plugged usb automatically                                                                 |
| <u>Steps:</u>                                           |                                                                                                    |
| <ol> <li>boot system</li> <li>plug usb stick</li> </ol> |                                                                                                    |
| Expected Results:                                       |                                                                                                    |
| 1. system notify that                                   | t usb stick is accessible                                                                          |
| Test Execution<br>Cycle Type:                           | Weekly                                                                                             |
| Case Automation<br>Type:                                | Manual                                                                                             |
| Case State:                                             | Ready                                                                                              |
| Feature:                                                | system usage                                                                                       |
| target:                                                 | e-menlow, blacksand, beagleboard, mpc8315e-rdb, routerstationpro, crownbay, sugarbay, jasperforest |
| image profile:                                          | sato, sato-sdk, lsb-sdk                                                                            |
| Last Result                                             | Not Run                                                                                            |
| Keywords:                                               | None                                                                                               |

| Test Case TC-160                                                                                                    | 5: usb read files                                                                                  |
|----------------------------------------------------------------------------------------------------|----------------------------------------------------------------------------------------------------|
| Summary:                                                                                                    |                                                                                                    |
| verify that system c                                                                                                    | an read files from usb                                                                             |
| Steps:                                                                                                    |                                                                                                    |
| <ol> <li>boot system</li> <li>plug usb stick</li> <li>view files in usb by file browser</li> <li>copy some files from usb to local hardware</li> </ol> |                                                                                                    |
| Expected Results:                                                                                                    |                                                                                                    |
| 1. view/copy succes                                                                                                    | ssfully                                                                                            |
| Test Execution<br>Cycle Type:                                                                                                    | Weekly                                                                                             |
| Case Automation<br>Type:                                                                                                    | Manual                                                                                             |
| Case State:                                                                                                    | Ready                                                                                              |
| Feature:                                                                                                    | system usage                                                                                       |
| target:                                                                                                    | e-menlow, blacksand, beagleboard, mpc8315e-rdb, routerstationpro, crownbay, sugarbay, jasperforest |
| image profile:                                                                                                    | sato, sato-sdk, lsb-sdk                                                                            |
| Last Result                                                                                                    | Not Run                                                                                            |
| Keywords:                                                                                                    | None                                                                                               |

| Test Case TC-1606: usb umount                                                                          |                                                                                                    |
|----------------------------------------------------------------------------------------------------|----------------------------------------------------------------------------------------------------|
| Summary:                                                                                               |                                                                                                    |
| verify that system c                                                                                   | an unmout usb automically                                                                          |
| Steps:                                                                                                 |                                                                                                    |
| <ol> <li>boot system</li> <li>plug usb stick</li> <li>view files in usb</li> <li>unplug usb</li> </ol> | by file browser                                                                                    |
| Expected Results:                                                                                      |                                                                                                    |
| 1. usb direcoty in fil                                                                                 | le browser automatically missed                                                                    |
| Test Execution<br>Cycle Type:                                                                          | Weekly                                                                                             |
| Case Automation<br>Type:                                                                               | Manual                                                                                             |
| Case State:                                                                                            | Ready                                                                                              |
| Feature:                                                                                               | system usage                                                                                       |
| target:                                                                                                | e-menlow, blacksand, beagleboard, mpc8315e-rdb, routerstationpro, crownbay, sugarbay, jasperforest |
| image profile:                                                                                         | sato, sato-sdk, lsb-sdk                                                                            |
| Last Result                                                                                            | Not Run                                                                                            |
| Keywords:                                                                                              | None                                                                                               |

| Test Case TC-1607                                                                                                | Test Case TC-1607: usb write files                                                                 |  |
|----------------------------------------------------------------------------------------------------|----------------------------------------------------------------------------------------------------|--|
| Summary:                                                                                                    |                                                                                                    |  |
| verify that system c                                                                                             | an write files to usb                                                                              |  |
| Steps:                                                                                                    |                                                                                                    |  |
| <ol> <li>boot system</li> <li>plug usb stick</li> <li>create files in usl</li> <li>copy some files fr</li> </ol> | b<br>om local hardware to usb                                                                      |  |
| Expected Results:                                                                                                |                                                                                                    |  |
| T. create/copy succ                                                                                              | essiuny                                                                                            |  |
| Test Execution<br>Cycle Type:                                                                                    | Weekly                                                                                             |  |
| Case Automation<br>Type:                                                                                         | Manual                                                                                             |  |
| Case State:                                                                                                    | Ready                                                                                              |  |
| Feature:                                                                                                    | system usage                                                                                       |  |
| target:                                                                                                    | e-menlow, blacksand, beagleboard, mpc8315e-rdb, routerstationpro, crownbay, sugarbay, jasperforest |  |
| image profile:                                                                                                   | sato, sato-sdk, lsb-sdk                                                                            |  |
| Last Result                                                                                                    | Not Run                                                                                            |  |
| Keywords:                                                                                                    | None                                                                                               |  |

| Test Case TC-1608                                                 | 3: file copy by scp                                                                                                    |
|-------------------------------------------------------------------|----------------------------------------------------------------------------------------------------|
| Summary:                                                          |                                                                                                    |
| check if file can be                                              | copied from remote machine to device by scp                                                                                               |
| Steps:                                                            |                                                                                                    |
| 1. check avahi is in:<br>2. get system IP an<br>file>=5M for QEMU | stall and started<br>d try "scp file \$IP:/home/root" from remote machine (file >= 500M for real HW,<br>)                                 |
| Expected Results:                                                 |                                                                                                    |
| File can be copied f                                              | from remote machine to device by scp                                                                                                    |
| Test Execution<br>Cycle Type:                                     | Sanity                                                                                                    |
| Case Automation<br>Type:                                          | Auto                                                                                                    |
| Case State:                                                       | Ready                                                                                                    |
| Feature:                                                          | connectivity                                                                                                    |
| target:                                                           | qemux86_32, qemux86_64, qemuarm, qemuppc, qemumips, e-menlow, blacksand, mpc8315e-rdb, routerstationpro, crownbay, sugarbay, jasperforest |
| image profile:                                                    | sato, sato-sdk, lsb-sdk                                                                                                    |
| Last Result                                                       | Not Run                                                                                                    |
| Keywords:                                                         | None                                                                                                    |

# Test Case TC-1609: connman launch after boot Summary:

After system booted, the connmand daemon should be launched Steps:

1. boot system

- 2. "ps |grep connmand"
   3. check if there is a thread named connmand in background

Expected Results:

There should be one thread named connmand in background

| Test Execution<br>Cycle Type: | Weekly                                                                                                    |
|-------------------------------|----------------------------------------------------------------------------------------------------|
| Case Automation<br>Type:      | Manual                                                                                                    |
| Case State:                   | Ready                                                                                                    |
| Feature:                      | connectivity                                                                                                    |
| target:                       | qemux86_32, qemux86_64, qemuarm, qemuppc, qemumips, e-menlow, blacksand, mpc8315e-rdb, routerstationpro, crownbay, sugarbay, jasperforest |
| image profile:                | sato, sato-sdk                                                                                                    |
| Last Result                   | Not Run                                                                                                    |
| Keywords:                     | None                                                                                                    |

| Test Case TC-161                                                                                                    | 0: ethernet enabled in connman                                                                                                    |
|----------------------------------------------------------------------------------------------------|----------------------------------------------------------------------------------------------------|
| Summary:                                                                                                    |                                                                                                    |
|                                                                                                    |                                                                                                    |
| After system boot, e                                                                                                    | ethernet can get IP address with connman                                                                                                  |
| Steps:                                                                                                    |                                                                                                    |
| <ol> <li>boot system with network cable plugged in</li> <li>"ps  grep connmand" if connmand is started</li> <li>"ifconfig" check ethernet could get IP address and ping the address from remote machine</li> </ol> |                                                                                                    |
| Expected Results:                                                                                                    |                                                                                                    |
| Ethernet interface of                                                                                                    | can get IP via connman                                                                                                    |
| Test Execution<br>Cycle Type:                                                                                                    | Weekly                                                                                                    |
| Case Automation<br>Type:                                                                                                    | Manual                                                                                                    |
| Case State:                                                                                                    | Ready                                                                                                    |
| Feature:                                                                                                    | connectivity                                                                                                    |
| target:                                                                                                    | qemux86_32, qemux86_64, qemuarm, qemuppc, qemumips, e-menlow, blacksand, mpc8315e-rdb, routerstationpro, crownbay, sugarbay, jasperforest |
| image profile:                                                                                                    | sato, sato-sdk                                                                                                    |
| Last Result                                                                                                    | Not Run                                                                                                    |
| Keywords:                                                                                                    | None                                                                                                    |

Test Case TC-1611: only one connmand in background Summary:

there should be no more than one connmand in background Steps:

- 1. boot system 2. "ps |grep connmand"
- 3. the command should be in background
- 4. run command "connmand"
- 5. check if the second connmand can be generated

Expected Results:

There will be only one connmand instance in background

| Test Execution<br>Cycle Type: | Weekly                                                                                                    |
|-------------------------------|----------------------------------------------------------------------------------------------------|
| Case Automation<br>Type:      | Manual                                                                                                    |
| Case State:                   | Ready                                                                                                    |
| Feature:                      | connectivity                                                                                                    |
| target:                       | qemux86_32, qemux86_64, qemuarm, qemuppc, qemumips, e-menlow, blacksand, mpc8315e-rdb, routerstationpro, crownbay, sugarbay, jasperforest |
| image profile:                | sato, sato-sdk                                                                                                    |
| Last Result                   | Not Run                                                                                                    |
| Keywords:                     | None                                                                                                    |

## Test Case TC-1612: remote access by ssh

Summary:

check if the device can be accessed remotely by ssh Steps:

1. check avahi is install and started 2. get system IP and try "ssh \$IP" from remote machine

Expected Results:

it is ok to access system by ssh from remote machine

| Test Execution<br>Cycle Type: | Sanity                                                                                                    |
|-------------------------------|----------------------------------------------------------------------------------------------------|
| Case Automation<br>Type:      | Auto                                                                                                    |
| Case State:                   | Ready                                                                                                    |
| Feature:                      | connectivity                                                                                                    |
| target:                       | qemux86_32, qemux86_64, qemuarm, qemuppc, qemumips, e-menlow, blacksand, mpc8315e-rdb, routerstationpro, crownbay, sugarbay, jasperforest |
| image profile:                | sato, sato-sdk, lsb-sdk                                                                                                    |
| Last Result                   | Not Run                                                                                                    |
| Keywords:                     | None                                                                                                    |

# Test Case TC-1615: connman offline mode in connman-gnome

## Summary:

change offline mode in comman-gnome can make all connection off Steps:

1. Launch connman-properties after system booting

| 2. choose "offline mode" and check the connection of all network interfaces |                                                                                                  |
|-----------------------------------------------------------------------------|--------------------------------------------------------------------------------------------------|
| Expected Results:                                                           |                                                                                                  |
| All connection shou                                                         | Id be off after clicking "offline mode"                                                          |
| Test Execution<br>Cycle Type:                                               | Weekly                                                                                           |
| Case Automation<br>Type:                                                    | Manual                                                                                           |
| Case State:                                                                 | Ready                                                                                            |
| Feature:                                                                    | connectivity                                                                                     |
| target:                                                                     | qemux86_32, qemux86_64, qemuarm, qemumips, e-menlow, blacksand, crownbay, sugarbay, jasperforest |
| image profile:                                                              | sato, sato-sdk                                                                                   |
| Last Result                                                                 | Not Run                                                                                          |
| Keywords:                                                                   | None                                                                                             |

| Test Case TC-1616: X server can start up with runlevel 5 boot |                                                                                                    |
|---------------------------------------------------------------|----------------------------------------------------------------------------------------------------|
| Summary:                                                      |                                                                                                    |
| check if X server ca                                          | an work well after system runlevel 5 booting                                                                  |
| Steps:                                                        |                                                                                                    |
|                                                               |                                                                                                    |
| 1. boot up system v                                           | vith default runlevel                                                                                         |
| Expected Results:                                             |                                                                                                    |
|                                                               |                                                                                                    |
| X server can start u                                          | ip well and desktop display has no problem                                                                    |
| Test Execution<br>Cycle Type:                                 | Sanity                                                                                                    |
| Case Automation<br>Type:                                      | Auto                                                                                                    |
| Case State:                                                   | Ready                                                                                                    |
| Feature:                                                      | graphics                                                                                                    |
| target:                                                       | qemux86_32, qemux86_64, qemuarm, qemumips, e-menlow, blacksand, beagleboard, crownbay, sugarbay, jasperforest |
| image profile:                                                | sato, sato-sdk                                                                                                |
| Last Result                                                   | Not Run                                                                                                    |
| Keywords:                                                     | None                                                                                                    |

| Test Case TC-1617                                        | 7: qt application quicky                                    |
|----------------------------------------------------------|-------------------------------------------------------------|
| Summary:                                                 |                                                             |
| quicky is a simple n                                     | ote-taking application with Wiki-style syntax and behaviour |
| <u>Steps:</u>                                            |                                                             |
| launch quicky and v                                      | vrite something in quicky                                   |
| Expected Results:                                        |                                                             |
| http://qt-apps.org/content/show.php/Quicky?content=80325 |                                                             |
| Test Execution<br>Cycle Type:                            | Weekly                                                      |
| Case Automation                                          | Manual                                                      |

| Туре:          |                                                                    |
|----------------|--------------------------------------------------------------------|
| Case State:    | Ready                                                              |
| Feature:       | graphics                                                           |
| target:        | e-menlow, blacksand, beagleboard, crownbay, sugarbay, jasperforest |
| image profile: | sato-sdk                                                           |
| Last Result    | Not Run                                                            |
| Keywords:      | None                                                               |

| Test Case TC-1622: disk space check                                                       |                                                    |
|-------------------------------------------------------------------------------------------|----------------------------------------------------|
| Summary:                                                                                  |                                                    |
|                                                                                           |                                                    |
| There should be enough disk space for QEMU rootfs                                         |                                                    |
| Steps:                                                                                    |                                                    |
|                                                                                           |                                                    |
| 1. Launch QEMU ta                                                                         | argets(with rootfs.ext3 file)                      |
| <ol> <li>If there is less than 5M disk space available, we assume it a failure</li> </ol> |                                                    |
| Expected Results:                                                                         |                                                    |
|                                                                                           |                                                    |
| There should be en                                                                        | ough disk space for QEMU targets                   |
| Test Execution                                                                            | Weekly                                             |
| Cycle Type:                                                                               |                                                    |
| Case Automation                                                                           | Manual                                             |
| Type.                                                                                     |                                                    |
| Case State:                                                                               | Ready                                              |
| Feature:                                                                                  | system usage                                       |
| target:                                                                                   | qemux86_32, qemux86_64, qemuarm, qemuppc, qemumips |
| image profile:                                                                            | sato, sato-sdk                                     |
| Last Result                                                                               | Not Run                                            |
| Keywords:                                                                                 | None                                               |

| Test Case TC-1623: click terminal icon on X desktop              |                                                                                                    |
|------------------------------------------------------------------|----------------------------------------------------------------------------------------------------|
| Summary:                                                         |                                                                                                    |
| terminal icon should                                             | d work without problem on X desktop                                                                       |
| <u>Steps:</u>                                                    |                                                                                                    |
| <ol> <li>After system laur</li> <li>Check if only one</li> </ol> | nch and X start up, click terminal icon on desktop<br>e terminal window launched and no other problem met |
| Expected Results:                                                |                                                                                                    |
| there should be no                                               | problem after launching terminal                                                                          |
| Test Execution<br>Cycle Type:                                    | Weekly                                                                                                    |
| Case Automation<br>Type:                                         | Manual                                                                                                    |
| Case State:                                                      | Ready                                                                                                    |
| Feature:                                                         | system usage                                                                                              |
| target:                                                          | qemux86_32, qemux86_64, qemuarm, qemumips, e-menlow, blacksand, beagleboard, crownbay, sugarbay           |
| image profile:                                                   | sato, sato-sdk                                                                                            |

| <u>Last Result</u> | Not Run |
|--------------------|---------|
| Keywords:          | None    |

| Test Case TC-1625: system shutdown with UNFS                         |                                           |
|----------------------------------------------------------------------|-------------------------------------------|
| Summary:                                                             |                                           |
| system shutdown with UNFS should work                                |                                           |
| Steps:                                                               |                                           |
| 1. Use UNFS to start QEMU targets<br>2. Run shutdown in QEMU targets |                                           |
| Expected Results:                                                    |                                           |
| QEMU shutdown w                                                      | ith UNFS should work                      |
| Test Execution<br>Cycle Type:                                        | Weekly                                    |
| Case Automation<br>Type:                                             | Manual                                    |
| Case State:                                                          | Ready                                     |
| Feature:                                                             | sdk                                       |
| target:                                                              | qemux86_32, qemux86_64, qemuarm, qemumips |
| image profile:                                                       | sato, sato-sdk                            |
| Last Result                                                          | Not Run                                   |
| Keywords:                                                            | None                                      |

| Test Case TC-162                                                                                           | 6: no connman-gnome icon on desktop                                                             |
|----------------------------------------------------------------------------------------------------|-------------------------------------------------------------------------------------------------|
| Summary:                                                                                                   |                                                                                                 |
| there should be no                                                                                         | connman-gnome icon on desktop                                                                   |
| <u>Steps:</u>                                                                                              |                                                                                                 |
| <ol> <li>Launch sato ima</li> <li>There should be<br/>invoked by toolbar</li> </ol>                        | ge<br>no connman-gnome icon on desktop, and connman-properties should be only                   |
| Expected Results:                                                                                          |                                                                                                 |
| There should be no connman-gnome icon on desktop, and connman-properties should be only invoked by toolbar |                                                                                                 |
| Test Execution<br>Cycle Type:                                                                              | Weekly                                                                                          |
| Case Automation<br>Type:                                                                                   | Manual                                                                                          |
| Case State:                                                                                                | Ready                                                                                           |
| Feature:                                                                                                   | system usage                                                                                    |
| target:                                                                                                    | qemux86_32, qemux86_64, qemuarm, qemumips, e-menlow, blacksand, beagleboard, crownbay, sugarbay |
| image profile:                                                                                             | sato, sato-sdk                                                                                  |
| Last Result                                                                                                | Not Run                                                                                         |
| Keywords:                                                                                                  | None                                                                                            |
|                                                                                                    |                                                                                                 |

#### Test Case TC-1627: application contacts should work Summary: application contacts should work without problem Steps: 1. Make sure X is started up Check if there is "contacts" icon on desktop and run it Check if there is any error by checking the output of this action and dmesg log Expected Results: "contacts" launch should not cause any error **Test Execution** Weekly Cycle Type: Case Automation Manual Type: Case State: Ready Feature: system usage qemux86\_32, qemux86\_64, qemuarm, qemumips, e-menlow, blacksand, target: beagleboard, crownbay, sugarbay image profile: sato, sato-sdk Last Result Not Run Keywords: None

| Test Case TC-1628: x11vnc icon click for target                                                                                                    |                                                                                    |
|----------------------------------------------------------------------------------------------------|------------------------------------------------------------------------------------|
| Summary:                                                                                                    |                                                                                    |
| Check if vncserver could work in target by clicking x11vnc icon                                                                                         |                                                                                    |
| <u>Steps:</u>                                                                                                    |                                                                                    |
| 1. Check if there is                                                                                                    | a x11vnc icon in target                                                            |
| <ol> <li>Click the x11vnc icon and check the ip address of the target</li> <li>On a client, run command "vncviewer \$ip_address_of_target:0"</li> </ol> |                                                                                    |
| Expected Results:                                                                                                    |                                                                                    |
| A virtual X desktop                                                                                                    | of target should be pop-up on the client                                           |
| Test Execution<br>Cycle Type:                                                                                                    | Weekly                                                                             |
| Case Automation<br>Type:                                                                                                    | Manual                                                                             |
| Case State:                                                                                                    | Ready                                                                              |
| Feature:                                                                                                    | system usage                                                                       |
| target:                                                                                                    | qemux86_32, qemux86_64, qemuarm, qemumips, e-menlow, blacksand, crownbay, sugarbay |
| image profile:                                                                                                    | sato, sato-sdk                                                                     |
| Last Result                                                                                                    | Not Run                                                                            |
| Keywords:                                                                                                    | None                                                                               |

# Test Case TC-1629: RTLDLIST path check for Idd command Summary:

check if the file set in RTLDLIST is valid

## Steps:

After system is up, check if the RTLDLIST variable in Idd command
 The file path set in RTLDLIST should be valid

#### Expected Results:

check if the file set in RTLDLIST is valid

| Test Execution<br>Cycle Type: | Weekly                                                                                                    |
|-------------------------------|----------------------------------------------------------------------------------------------------|
| Case Automation<br>Type:      | Manual                                                                                                    |
| Case State:                   | Ready                                                                                                    |
| Feature:                      | system usage                                                                                                    |
| target:                       | qemux86_32, qemux86_64, qemuarm, qemuppc, qemumips, e-menlow, blacksand, beagleboard, mpc8315e-rdb, routerstationpro, crownbay, sugarbay, jasperforest |
| image profile:                | sato-sdk                                                                                                    |
| Last Result                   | Not Run                                                                                                    |
| Keywords:                     | None                                                                                                    |

| Test Case TC-1630: check bash in image |                                                                                                    |
|----------------------------------------|----------------------------------------------------------------------------------------------------|
| Summary:                               |                                                                                                    |
| check if bash exists in image          |                                                                                                    |
| <u>Steps:</u>                          |                                                                                                    |
| 1. After system is u                   | p, check if bash command exists                                                                                                    |
| Expected Results:                      |                                                                                                    |
| bash command sho                       | puld exist in image                                                                                                    |
| Test Execution<br>Cycle Type:          | Weekly                                                                                                    |
| Case Automation<br>Type:               | Manual                                                                                                    |
| Case State:                            | Ready                                                                                                    |
| Feature:                               | system usage                                                                                                    |
| target:                                | qemux86_32, qemux86_64, qemuarm, qemuppc, qemumips, e-menlow, blacksand, beagleboard, mpc8315e-rdb, routerstationpro, crownbay, sugarbay, jasperforest |
| image profile:                         | sato, sato-sdk, lsb-sdk                                                                                                    |
| Last Result                            | Not Run                                                                                                    |
| Keywords:                              | None                                                                                                    |

| Test Case TC-1631: "Install/Remove Software" icon should work             |
|---------------------------------------------------------------------------|
| Summary:                                                                  |
| "Install/Remove Software" icon should work                                |
| <u>Steps:</u>                                                             |
| 1. After system is up, check if "Install/Remove Software" icon could work |
| Expected Results:                                                         |
| "Install/Remove Software" icon should work |                                           |
|--------------------------------------------|-------------------------------------------|
| Test Execution<br>Cycle Type:              | Weekly                                    |
| Case Automation<br>Type:                   | Manual                                    |
| Case State:                                | Ready                                     |
| Feature:                                   | system usage                              |
| target:                                    | qemux86_32, qemux86_64, qemuarm, qemumips |
| image profile:                             | sato, sato-sdk                            |
| Last Result                                | Not Run                                   |
| Keywords:                                  | None                                      |

#### 1.3 Test Suite : ADT

# Test Case TC-1632: gcc from ADT toolchain can build c program Summary:

gcc from ADT toolchain can build c program and run with qemu-\${ARCH} command or in target image

#### Steps:

1. Install toolchain tarball and setup cross compile environment

- 2. compile following program test.c "\${CC} test.c -o test -cc -lm"
- 3. run "test" with qemu-\${ARCH} or run it into corresponding target image and check the output

Note: Currently, only i586\_i586, x86-64\_x86-64 and i586\_\$X(x is mips, arm and ppc) toolchain tarballs are covered in testing.

```
#########
#include <stdio.h>
#include <math.h>
```

}

```
double
convert(long long I)
{
 return (double)I; // or double(I)
}
int
main(int argc, char * argv[])
{
 long long I = 10;
 double f;
```

f = convert(l); printf("convert: %IId => %f\n", I, f);

```
f = 1234.67;
 printf("floorf(%f) = %f\n", f, floorf(f));
 return 0;
,
##########
```

| executable binary test can run without problem |              |
|------------------------------------------------|--------------|
| Test Execution<br>Cycle Type:                  | Sanity       |
| Case Automation<br>Type:                       | Auto         |
| Case State:                                    | Ready        |
| Feature:                                       | sdk          |
| target:                                        | build_system |
| image profile:                                 |              |
| Last Result                                    | Not Run      |
| Keywords:                                      | None         |

# Test Case TC-1633: g++ from ADT toolchain can build c program

Summary:

g++ from ADT toolchain can build c program and run with qemu-\${ARCH} command or in target image

Steps:

1. Install toolchain tarball and setup cross compile environment

2. compile following program test.c "\${CXX} test.c -o test -cc++ -lm"

3. run "test" with qemu-\${ARCH} or run it in corresponding target image and check the output

Note: Currently, only i586\_i586, x86-64\_x86-64 and i586\_\$X(x is mips, arm and ppc) toolchain tarballs are covered in testing.

######### #include <stdio.h> #include <math.h>

double convert(long long l)

{
 return (double)I; // or double(I)
}

```
int
main(int argc, char * argv[])
{
```

long long l = 10; double f;

f = convert(I); printf("convert: %IId => %f\n", I, f);

```
f = 1234.67;
printf("floorf(%f) = %f\n", f, floorf(f));
return 0;
```

```
,
##########
```

}

Expected Results:

executable binary test can run without problem

Test Execution Cycle Type: Sanity

| Case Automation<br>Type: | Auto         |
|--------------------------|--------------|
| Case State:              | Ready        |
| Feature:                 | sdk          |
| target:                  | build_system |
| image profile:           |              |
| Last Result              | Not Run      |
| Keywords:                | None         |

#### Test Case TC-1634: ADT toolchain could build cvs project

#### Summary:

ADT toolchain could build cvs project

Steps:

1. Install toolchain tarball and setup cross compile environment

2. Download cvs project, http://ftp.gnu.org/non-gnu/cvs/source/feature/1.12.13/cvs-1.12.13.tar.bz2 3. With the cross compile environment, run "./configure \${CONFIGURE\_FLAGS}", "make", "make install DESTDIR=/opt/tmp"

Note: Currently, only i586\_i586, x86-64\_x86-64 and i586\_\$X(x is mips, arm and ppc) toolchain tarballs are covered in testing.

#### Expected Results:

cvs project could be compiled successfully with ADT toolchain

| Test Execution<br>Cycle Type: | Weekly       |
|-------------------------------|--------------|
| Case Automation<br>Type:      | Manual       |
| Case State:                   | Ready        |
| Feature:                      | sdk          |
| target:                       | build_system |
| image profile:                | lsb-sdk      |
| Last Result                   | Not Run      |
| Keywords:                     | None         |

#### Test Case TC-1635: ADT toolchain could build iptables project <u>Summary:</u>

iptables project could be compiled with ADT toolchain <u>Steps:</u>

1. Install toolchain tarball and setup cross compile environment

Download iptables project, http://netfilter.org/projects/iptables/files/iptables-1.4.11.tar.bz2
 With the cross compile environment, run "./configure \${CONFIGURE\_FLAGS}", "make", "make install DESTDIR=/opt/tmp"

Note: Currently, only i586\_i586, x86-64\_x86-64 and i586\_\$X(x is mips, arm and ppc) toolchain tarballs are covered in testing.

#### Expected Results:

iptables could be compiled successfully

| Test Execution Cycle Type: | Weekly       |
|----------------------------|--------------|
| Case Automation Type:      | Manual       |
| Case State:                | Ready        |
| Feature:                   | sdk          |
| target:                    | build_system |
| image profile:             | lsb-sdk      |
| Last Result                | Not Run      |
| Keywords:                  | None         |

# Test Case TC-1636: ADT toolchain could build sudoku-savant project Summary: sudoku-savant could be compiled with ADT toolchain Steps:

Install toolchain tarball and setup cross compile environment
 Download sudoku-savant project, http://downloads.sourceforge.net/project/sudoku-savant/sudoku-savant/sudoku-savant-1.3/sudoku-savant-1.3.tar.bz2
 With the cross compile environment, run "./configure \${CONFIGURE\_FLAGS}", "make", "make install DESTDIR=/opt/tmp"

Note: Currently, only i586\_i586, x86-64\_x86-64 and i586\_\$X(x is mips, arm and ppc) toolchain tarballs are covered in testing.

#### Expected Results:

| sudoku-savant could be compiled successfully |              |
|----------------------------------------------|--------------|
| Test Execution Cycle<br>Type:                | Weekly       |
| Case Automation Type:                        | Manual       |
| Case State:                                  | Ready        |
| Feature:                                     | sdk          |
| target:                                      | build_system |
| image profile:                               | lsb-sdk      |
| Last Result                                  | Not Run      |
| Keywords:                                    | None         |

| Test Case TC-1637: unfs support for gemu target                          |                                                                          |
|--------------------------------------------------------------------------|--------------------------------------------------------------------------|
| Summary:                                                                 |                                                                          |
|                                                                          |                                                                          |
| Check if unfs works                                                      | for qemu target                                                          |
| Steps:                                                                   |                                                                          |
|                                                                          |                                                                          |
| 1. Prepare a *rootfs                                                     | .tar.bz2 image                                                           |
| 2. Prepare a folder                                                      | under poky directory as <rootfs-dir>, for example poky/temp</rootfs-dir> |
| 3. Run command "rungemu-extract-sdk *rootfs.tar.bz2 poky/temp"           |                                                                          |
| 4. Kun commana "runqemu nts <kernel> <rootts-dir>"</rootts-dir></kernel> |                                                                          |
| Expected Results:                                                        |                                                                          |
|                                                                          |                                                                          |
| QEMU target should be started with unfs                                  |                                                                          |
| Test Execution                                                           | Weekly                                                                   |
| Cycle Type:                                                              | WCCKIY                                                                   |

| Case Automation<br>Type: | Manual                                             |
|--------------------------|----------------------------------------------------|
| Case State:              | Ready                                              |
| Feature:                 | sdk                                                |
| target:                  | qemux86_32, qemux86_64, qemuarm, qemuppc, qemumips |
| image profile:           | sato, sato-sdk, lsb-sdk                            |
| Last Result              | Not Run                                            |
| Keywords:                | None                                               |

### 1.4 Test Suite : Stress

| Test Case TC-1638: crashme for stress                                                                                               |                                                                                                    |
|----------------------------------------------------------------------------------------------------|----------------------------------------------------------------------------------------------------|
| Summary:                                                                                                    |                                                                                                    |
| Run crashme in real hard                                                                                                    | dware for stress testing                                                                            |
| <u>Steps:</u>                                                                                                    |                                                                                                    |
| <ol> <li>Get crashme from http</li> <li>By following the setup</li> <li>Run crashme for 24 https://doi.org/10.1016/j.jet</li> </ol> | ://people.delphiforums.com/gjc/crashme.html<br>steps on above URL, build crashme in target.<br>purs |
| Expected Results:<br>target should not crash w                                                                                      | vith the program                                                                                    |
| Test Execution Cycle<br>Type:                                                                                                    | Fullpass                                                                                            |
| Case Automation Type:                                                                                                    | Manual                                                                                              |
| Case State:                                                                                                    | Ready                                                                                               |
| Feature:                                                                                                    | stress                                                                                              |
| target:                                                                                                    | beagleboard, jasperforest                                                                           |
| image profile:                                                                                                    | sato-sdk, lsb-sdk                                                                                   |
| Last Result                                                                                                    | Not Run                                                                                             |
| Keywords:                                                                                                    | None                                                                                                |

| Test Case TC-1640: Itp for stress                                                                    |
|----------------------------------------------------------------------------------------------------|
| Summary:                                                                                             |
|                                                                                                    |
| Run Itp stress in real hardware for stress testing                                                   |
| Steps:                                                                                               |
|                                                                                                    |
| LTP download: http://sourceforge.net/projects/ltp/files/LTP%20Source/ltp-20101031/ltp-full-          |
| 20101031.bz2/download                                                                                |
|                                                                                                    |
| Run stens:                                                                                           |
| 1. Build LTP with toolchain or in sdk image                                                          |
| 2. Copy LTP folder into target, for example, /opt/ltp. Modify script "testscripts/ltpstress.sh", set |
| "IOStat=1", "NO_NETWORK=1"                                                                           |
| o. ou resiscipio/ dd ./ripsiress.sin                                                                 |

| 4. This stress case will run for 24 hours |                                         |
|-------------------------------------------|-----------------------------------------|
| Expected Results:                         |                                         |
|                                           |                                         |
| Check the result, ta                      | rget should not crash with the program. |
| Test Execution<br>Cycle Type:             | Fullpass                                |
| Case Automation<br>Type:                  | Manual                                  |
| Case State:                               | Ready                                   |
| Feature:                                  | stress                                  |
| target:                                   | beagleboard                             |
| image profile:                            | sato-sdk                                |
| Last Result                               | Not Run                                 |
| Keywords:                                 | None                                    |

# 1.5 Test Suite : Mulitimedia

| Test Case TC-1650                                                                                                    | D: sound on/off                                      |  |
|----------------------------------------------------------------------------------------------------|------------------------------------------------------|--|
| Summary:                                                                                                    |                                                      |  |
| check if sound can                                                                                                    | check if sound can be turned on/off                  |  |
| <u>Steps:</u>                                                                                                    |                                                      |  |
| <ol> <li>copy amixer is installed</li> <li>Run "amixer set Master on" to turn on audio device</li> <li>Run "amixer set Master 64" to adjust to maxium volumn</li> <li>Run "amixer set Speaker on" to turn on speaker</li> <li>Run "amixer set Speaker 64" to adjust to maxium volumn</li> <li>Run "amixer set Speaker 64" to adjust to maxium volumn</li> <li>Run "amixer set Speaker 64" to turn off audio device</li> <li>Run "amixer set Speaker off" to turn off speaker</li> </ol> |                                                      |  |
| Expected Results:                                                                                                    |                                                      |  |
| Above commands can run without problem                                                                                                    |                                                      |  |
| Cycle Type:                                                                                                    | Weekly                                               |  |
| Case Automation<br>Type:                                                                                                    | Manual                                               |  |
| Case State:                                                                                                    | Ready                                                |  |
| Feature:                                                                                                    | multi-media                                          |  |
| target:                                                                                                    | e-menlow, blacksand, beagleboard, crownbay, sugarbay |  |
| image profile:                                                                                                    | sato-sdk                                             |  |
| Last Result                                                                                                    | Not Run                                              |  |
| Keywords:                                                                                                    | None                                                 |  |

# Test Case TC-1651: audio play (mp3)

Summary:

make sure music player cannot play mp3 format file

#### Steps:

copy sample mp3 file to system
 launch music player and make sure it cannot play the mp3 file

#### Expected Results:

| mp3 file can not be played    |                                                      |
|-------------------------------|------------------------------------------------------|
| Test Execution<br>Cycle Type: | Weekly                                               |
| Case Automation<br>Type:      | Manual                                               |
| Case State:                   | Ready                                                |
| Feature:                      | multi-media                                          |
| target:                       | e-menlow, blacksand, beagleboard, crownbay, sugarbay |
| image profile:                | sato-sdk                                             |
| Last Result                   | Not Run                                              |
| Keywords:                     | None                                                 |

| Test Case TC-1652: audio play (ogg) |                                                      |  |
|-------------------------------------|------------------------------------------------------|--|
| Summary:                            |                                                      |  |
| abook if music play                 |                                                      |  |
| check il music playe                | er can play ogg format lile                          |  |
| <u>Steps:</u>                       |                                                      |  |
| 1. copy sample ogg                  | file to system                                       |  |
| 2. launch music pla                 | yer can play the ogg file                            |  |
| Expected Results:                   |                                                      |  |
|                                     |                                                      |  |
| ogg file can be play                | ed without problem                                   |  |
| Test Execution                      | Weekly                                               |  |
| Cycle Type:                         |                                                      |  |
| Case Automation<br>Type:            | Manual                                               |  |
| Case State:                         | Ready                                                |  |
| Feature:                            | multi-media                                          |  |
| target:                             | e-menlow, blacksand, beagleboard, crownbay, sugarbay |  |
| image profile:                      | sato-sdk                                             |  |
| Last Result                         | Not Run                                              |  |
| Keywords:                           | None                                                 |  |

| ogg file can be star          | t/stop without problem                               |
|-------------------------------|------------------------------------------------------|
| Test Execution<br>Cycle Type: | Weekly                                               |
| Case Automation<br>Type:      | Manual                                               |
| Case State:                   | Ready                                                |
| Feature:                      | multi-media                                          |
| target:                       | e-menlow, blacksand, beagleboard, crownbay, sugarbay |
| image profile:                | sato-sdk                                             |
| Last Result                   | Not Run                                              |
| Keywords:                     | None                                                 |

| Test Case TC-1654: audio play (wav)                                                                   |                                                      |
|----------------------------------------------------------------------------------------------------|------------------------------------------------------|
| Summary:                                                                                              |                                                      |
| check if music playe                                                                                  | er can play wav format file                          |
| <u>Steps:</u>                                                                                         |                                                      |
| <ol> <li>copy sample wav file to system</li> <li>launch music player can play the wav file</li> </ol> |                                                      |
| Expected Results:                                                                                     |                                                      |
| wav file can be played without problem                                                                |                                                      |
| Test Execution<br>Cycle Type:                                                                         | Weekly                                               |
| Case Automation<br>Type:                                                                              | Manual                                               |
| Case State:                                                                                           | Ready                                                |
| Feature:                                                                                              | multi-media                                          |
| target:                                                                                               | e-menlow, blacksand, beagleboard, crownbay, sugarbay |
| image profile:                                                                                        | sato-sdk                                             |
| Last Result                                                                                           | Not Run                                              |
| Keywords:                                                                                             | None                                                 |

| Test Case TC-165                                                                                                    | 5: audio stop (wav)                                                                          |
|----------------------------------------------------------------------------------------------------|----------------------------------------------------------------------------------------------|
| Summary:                                                                                                    |                                                                                              |
| check if music play                                                                                                   | er can stop playing with wav format file                                                     |
| Steps:                                                                                                    |                                                                                              |
| <ol> <li>copy sample wa</li> <li>launch music pla</li> <li>click "stop" butto</li> <li>click "start" butto</li> </ol> | v file to system<br>ayer can play the wav file<br>In to stop playing<br>In to resume playing |
| Expected Results:<br>wav file can be stat                                                                             | rt/stop without problem                                                                      |
| Test Execution<br>Cycle Type:                                                                                         | Weekly                                                                                       |
| Case Automation                                                                                                    | Manual                                                                                       |

| Туре:          |                                                      |
|----------------|------------------------------------------------------|
| Case State:    | Ready                                                |
| Feature:       | multi-media                                          |
| target:        | e-menlow, blacksand, beagleboard, crownbay, sugarbay |
| image profile: | sato-sdk                                             |
| Last Result    | Not Run                                              |
| Keywords:      | None                                                 |

| Test Case TC-1656                          | Test Case TC-1656: video play (mpeg)                                |  |
|--------------------------------------------|---------------------------------------------------------------------|--|
| Summary:                                   |                                                                     |  |
| make sure video pla                        | ayer cannot play mpeg format file                                   |  |
| <u>Steps:</u>                              |                                                                     |  |
| 1. copy sample mpe<br>2. launch video play | eg file to system<br>/er and make sure it cannot play the mpeg file |  |
| Expected Results:                          |                                                                     |  |
| mpeg file cannot be played                 |                                                                     |  |
| Test Execution<br>Cycle Type:              | Weekly                                                              |  |
| Case Automation<br>Type:                   | Manual                                                              |  |
| Case State:                                | Ready                                                               |  |
| Feature:                                   | multi-media                                                         |  |
| target:                                    | e-menlow, blacksand, beagleboard, crownbay, sugarbay                |  |
| image profile:                             | sato-sdk                                                            |  |
| Last Result                                | Not Run                                                             |  |
| Keywords:                                  | None                                                                |  |

| Test Case TC-1657                                              | Test Case TC-1657: video play (ogg)                  |  |
|----------------------------------------------------------------|------------------------------------------------------|--|
| Summary:                                                       |                                                      |  |
| check if video playe                                           | er can play ogg format file                          |  |
| <u>Steps:</u>                                                  |                                                      |  |
| <ol> <li>copy sample ogg</li> <li>launch video play</li> </ol> | file to system<br>/er can play the ogg file          |  |
| Expected Results:                                              |                                                      |  |
| ogg file can be play                                           | ed without problem                                   |  |
| Test Execution<br>Cycle Type:                                  | Weekly                                               |  |
| Case Automation<br>Type:                                       | Manual                                               |  |
| Case State:                                                    | Ready                                                |  |
| Feature:                                                       | multi-media                                          |  |
| target:                                                        | e-menlow, blacksand, beagleboard, crownbay, sugarbay |  |
| image profile:                                                 | sato-sdk                                             |  |
| Last Result                                                    | Not Run                                              |  |

| <u>Keywords:</u> | None |
|------------------|------|
|                  |      |

| Test Case TC-1658: video stop (ogg)                                                                                                    |                                                      |  |
|----------------------------------------------------------------------------------------------------|------------------------------------------------------|--|
| Summary:                                                                                                    |                                                      |  |
|                                                                                                    |                                                      |  |
| check if video playe                                                                                                    | er can play ogg format file                          |  |
| Steps:                                                                                                    | Steps:                                               |  |
| <ol> <li>copy sample ogg file to system</li> <li>launch video player can play the ogg file</li> <li>click "stop" button to stop playing</li> <li>click "start" button to resume playing</li> </ol> |                                                      |  |
| Expected Results:                                                                                                    |                                                      |  |
|                                                                                                    |                                                      |  |
| ogg file can be star                                                                                                    | t/stop without problem                               |  |
| Test Execution<br>Cycle Type:                                                                                                    | Weekly                                               |  |
| Case Automation Type:                                                                                                    | Manual                                               |  |
| Case State:                                                                                                    | Ready                                                |  |
| Feature:                                                                                                    | multi-media                                          |  |
| target:                                                                                                    | e-menlow, blacksand, beagleboard, crownbay, sugarbay |  |
| image profile:                                                                                                    | sato-sdk                                             |  |
| Last Result                                                                                                    | Not Run                                              |  |
| Keywords:                                                                                                    | None                                                 |  |

# 1.6 Test Suite : Compliance

| Test Case TC-1659: LTP subset test suite    |
|---------------------------------------------|
| Summary:                                    |
| LTP subset test suite                       |
| Steps:                                      |
| For real hardware, run following component, |
| syscalls                                    |
| fs                                          |
| fsx                                         |
| dio                                         |
| 10                                          |
| mm<br>ta a                                  |
| ipc<br>school                               |
| Suiteu<br>math                              |
| nndi                                        |
| npu<br>ntv                                  |
| admin tools                                 |
| timers                                      |
| commands                                    |
|                                             |
| For QEMU, run following component           |

syscalls mm ipc sched math nptl pty admin\_tools commands Run Instructions: LTP download: http://sourceforge.net/projects/ltp/files/LTP%20Source/ltp-20110606/ltp-full-20110606.bz2/download build steps: refer to http://ltp.sourceforge.net Run steps: 1. Build LTP with toolchain or in sdk image 2. For QEMU, create the qemu target with "-m 512", which makes some memory stress cases pass. For some issues, we could only set 128M for gemuarm and 256M for gemumips. 3. Copy LTP folder into target, for example, /opt/ltp. Modify script "runltp", remove test suites not to be tested 4. Comment runtests/sched: hackbench, which is not suitable to run in emulators 5. Comment creat08, oom01, oom02, oom03, oom04, which consume lots of memory 6. Prepare a tmp folder under your Itp folder, for example, create a tmp folder under your Itp folder, like /opt/ltp/tmp 7. ./runltp -p -l result-M2-20101218.log -C result-M2-20101218.fail -d /opt/ltp/tmp &> result-M2-20101218.fulllog (assume you mount your LTP disk at /opt and create your own tmp dir at /opt/ltp/tmp) Expected Results:

Check the result on wiki, https://wiki.yoctoproject.org/wiki/LTP\_result, there should be no regression failure met.

| •                             |                                                                                              |
|-------------------------------|----------------------------------------------------------------------------------------------|
| Test Execution<br>Cycle Type: | Fullpass                                                                                     |
| Case Automation<br>Type:      | Semi-Auto                                                                                    |
| Case State:                   | Ready                                                                                        |
| Feature:                      | core                                                                                         |
| target:                       | qemuarm, qemuppc, qemumips, blacksand, beagleboard, mpc8315e-rdb, routerstationpro, sugarbay |
| image profile:                | sato-sdk, lsb-sdk                                                                            |
| Last Result                   | Not Run                                                                                      |
| Keywords:                     | None                                                                                         |
|                               |                                                                                              |

| Test Case TC-1660: POSIX subset test suite                                                                                                    |  |
|----------------------------------------------------------------------------------------------------|--|
| Summary:                                                                                                    |  |
| Run subset test suite of POSIX test suite                                                                                                    |  |
| <u>Steps:</u>                                                                                                    |  |
| POSIX test suite download: http://sourceforge.net/projects/posixtest/files/posixtest/posixtestsuite-<br>1.5.2/posixtestsuite-1.5.2.tar.gz/download<br>build: refer to http://posixtest.sourceforge.net/ |  |
| Run steps:<br>1. Get POSIX test suite as above<br>2. Start target and copy test suite into it                                                                                                    |  |

| 3. For qemu, option<br>4. Make sure below<br>#-D_XOPEN_SOUI                                                                                                    | "-m 512" should be added<br>/ is uncommented from LDFLAGS file:<br>RCE=600 –lpthread –lrt –lm |  |
|----------------------------------------------------------------------------------------------------|-----------------------------------------------------------------------------------------------|--|
| 5. For gcc 4.6, you need to add "-Wno-unused-but-set-variable -Wno-address" to CFLAGS in<br>Makefile<br>6. Run following commands under POSIX test suite<br>run_tests SIG<br>run_tests SEM<br>run_tests THR<br>run_tests TMR<br>run_tests MSG<br>run_tests TPS<br>run_tests MEM |                                                                                               |  |
| Expected Results:                                                                                                    |                                                                                               |  |
| more regression fai                                                                                                    | esuit on wiki, https://wiki.yoctoproject.org/wiki/Posix_resuit, there should be no lures met. |  |
| Test Execution<br>Cycle Type:                                                                                                    | Fullpass                                                                                      |  |
| Case Automation<br>Type:                                                                                                    | Semi-Auto                                                                                     |  |
| Case State:                                                                                                    | Ready                                                                                         |  |
| Feature:                                                                                                    | core                                                                                          |  |
| target:                                                                                                    | qemuarm, qemuppc, qemumips, blacksand, beagleboard, mpc8315e-rdb, routerstationpro, sugarbay  |  |
| image profile:                                                                                                    | sato-sdk, lsb-sdk                                                                             |  |
| Last Result                                                                                                    | Not Run                                                                                       |  |
| Keywords:                                                                                                    | None                                                                                          |  |

#### 1.7 Test Suite : Core Build System

#### Test Case TC-1662: Init scripts

#### Summary:

Provide an image/recipe skeleton as a canonical example. Check if can be built and run correctly

Steps:

1. Build image from poky source, check if skeleton script and skeleton-test can be built into the image

a. download poky source

b. modify the line IMAGE\_FEATURES += "apps-console-core \${SATO\_IMAGE\_FEATURES}" to IMAGE\_FEATURES += "appsconsole-core \${SATO\_IMAGE\_FEATURES}} service" in meta/recipes-sato/images/core-image-sato.bb (for sato image) or core-image-sato-sdk.bb (for sato-sdk image)

c. \$ source oe-init-build-env

add line "<POKY\_BASE>/meta-skeleton \" to conf/bblayer.conf

d. build the image

e. boot up the image, check the skeleton and skeleton-test should be in right place

/etc/init.d/skeleton

/usr/sbin/skeleton-test

2. Verify the basic function of skeleton. Check if skeleton script can start/stop the skeleton-test daemon.

Expected Results:

#### Init scripts can be built and run correctly

| Test Execution<br>Cycle Type: | Fullpass     |
|-------------------------------|--------------|
| Case Automation<br>Type:      | Manual       |
| Case State:                   | Ready        |
| Feature:                      | poky         |
| target:                       | build_system |
| image profile:                |              |
| Last Result                   | Not Run      |
| Keywords:                     | None         |

| Test Case TC-1663: Minima                                                                                                    | I image                                                                                                    |
|----------------------------------------------------------------------------------------------------|----------------------------------------------------------------------------------------------------|
| Summary:                                                                                                    |                                                                                                    |
| Check if the minimal image of                                                                                                    | can be built and run correctly                                                                                                    |
| Stens:                                                                                                    |                                                                                                    |
|                                                                                                    |                                                                                                    |
| <ol> <li>Build a minimal image fron<br/>https://wiki.yoctoproject.org/w</li> <li>Check the size of the imag</li> <li>Verify the basic function of<br/>these commands can run cor</li> </ol> | n poky source by following the wiki:<br>/iki/Minimal_Image<br>e. It should take less than 5M disk space after extraction.<br>the image. Run "busybox –list" to get the commands list. Check if<br>rectly. |
| Expected Results:                                                                                                    |                                                                                                    |
|                                                                                                    |                                                                                                    |
| The minimal image can be bu                                                                                                    | uilt and run correctly.                                                                                                    |
| Test Execution Cycle Type:                                                                                                    | Fullpass                                                                                                    |
| Case Automation Type:                                                                                                    | Manual                                                                                                    |
| Case State:                                                                                                    | Ready                                                                                                    |
| Feature:                                                                                                    | poky                                                                                                    |
| target:                                                                                                    | build_system                                                                                                    |
| image profile:                                                                                                    |                                                                                                    |
| Last Result                                                                                                    | Not Run                                                                                                    |
|                                                                                                    |                                                                                                    |

Test Case TC-1664: Share gcc work directories Summary: This feature make gcc use the shared source directory during the different building. Check if this feature can work for gcc 4.5.1 and gcc 4.6.0. Steps: 1. Download the poky source and set build environment. 2. For gcc 4.5.1, add 2 lines to conf/local.conf : GCCVERSION ?= "4.5.1" SDKGCCVERSION ?= "4.5.1" For gcc 4.6.1, there is no need to add these 2 lines to conf/local.conf 3. Run bitbake command as below: bitbake gcc-cross bitbake gcc-cross gcc-cross-initial gcc-cross-intermediate -c clean bitbake qcc-crosssdk bitbake gcc-runtime bitbake libgcc bitbake gcc-cross-canadian-arm (for arm arch) bitbake gcc-cross-canadian-powerpc (for ppc arch) bitbake gcc-cross-canadian-mips (for mips arch) 4. Run "bitbake core-image-minimal", "bitbake core-image-sato", "bitbake core-image-sato-sdk" to build images. Verify the basic function of the images. Expected Results: After step3, you can check the tmp/work-shared/gcc-4.6.0 or tmp/work-shared/gcc-4.5.1 should in the build directory. Check the time of build process and the disk space usage of tmp/workshared/gcc-version sub-directory. The images should be built and can work correctly. **Test Execution** Fullpass Cycle Type: **Case Automation** Manual Type: Case State: Ready Feature: poky build\_system target: image profile: Last Result Not Run Keywords: None

| Test Case TC-1665: ccache as native tool                                                                                                    |
|----------------------------------------------------------------------------------------------------|
| Summary:                                                                                                    |
| ccache - a fast C/C++ compiler cache.                                                                                                    |
| <u>Steps:</u>                                                                                                    |
| 1. Make sure the native ccache is not installed on local machine and compile 'less' bbfile without<br>native ccache support.<br>bitbake ccache-native -c clean<br>bitbake less -c clean<br>bitbake less -c compile |
| Check the compile log under/tmp/work/mips-poky-linux/less-443-r0/temp/log.do_compile                                                                                                    |
| 2. Build native tool 'ccache'<br>bitbake ccache-native                                                                                                    |

Check the ccache-native installed location ..tmp/sysroots/x86\_64-linux/usr/bin/ccache

3. Compile less bbfile again with native ccache support bitbake less -c clean bitbake less -c compile Check the compile with ccache log under .../tmp/work/mips-poky-linux/less-443-

r0/temp/log.do\_compile. The native ccache should be used when compiled. Expected Results:

The ccache-native should be built successfully and be installed to the correct location. The ccache-navive will be used when compile file.

| Test Execution Cycle<br>Type: | Fullpass     |
|-------------------------------|--------------|
| Case Automation<br>Type:      | Manual       |
| Case State:                   | Ready        |
| Feature:                      | poky         |
| target:                       | build_system |
| image profile:                |              |
| Last Result                   | Not Run      |
| Keywords:                     | None         |

#### Test Case TC-1666: PAM support

Summary:

Check the Yocto should support PAM (Pluggable Authentication Module) Steps:

1. Build a sato-sdk image from poky source with PAM support by following the wiki: https://wiki.yoctoproject.org/wiki/PAM\_Integration 2. Refer to https://wiki.yoctoproject.org/wiki/PAM\_Integration , check the commands 'dropbear',

'login', 'passwd', 'useradd', 'su' can work correctly with PAM support and verify the function of PAM.

#### Expected Results:

The commands which have PAM support should run correctly and the function of PAM should work without problems.

| Test Execution Cycle Type: | Fullpass     |
|----------------------------|--------------|
| Case Automation Type:      | Manual       |
| Case State:                | Ready        |
| Feature:                   | poky         |
| target:                    | build_system |
| image profile:             |              |
| Last Result                | Not Run      |
| Keywords:                  | None         |

# Test Case TC-1667: kernel interactive targets

#### Summary:

Check if yocto can support kernel interactive target build Steps:

1. download yocto source tree

| <ol> <li>prepare yocto build environment</li> <li>Run "bitbake linux-yocto -c menuconfig"</li> <li>Check if a new bash terminal pop up and menuconfig can be triggered</li> </ol> |                                               |  |
|----------------------------------------------------------------------------------------------------|-----------------------------------------------|--|
| Expected Results:                                                                                                    |                                               |  |
| menuconfia for kerr                                                                                                    | nel can be triggered with vocto build command |  |
| Test Execution                                                                                                    |                                               |  |
| Cycle Type:                                                                                                    | Fullpass                                      |  |
| Case Automation<br>Type:                                                                                                    | Manual                                        |  |
| Case State:                                                                                                    | Ready                                         |  |
| Feature:                                                                                                    | poky                                          |  |
| target:                                                                                                    | build_system                                  |  |
| image profile:                                                                                                    |                                               |  |
| Last Result                                                                                                    | Not Run                                       |  |
| Keywords:                                                                                                    | None                                          |  |

| Test Case TC-166                                                                                                  | 8: KVM enabled with gemu                                                                                                    |
|----------------------------------------------------------------------------------------------------|----------------------------------------------------------------------------------------------------|
| Summary:                                                                                                    |                                                                                                    |
|                                                                                                    |                                                                                                    |
| qemu can be starte                                                                                                | ed with KVM enabled                                                                                                    |
| Steps:                                                                                                    |                                                                                                    |
| 1. build a kernel wit<br>2. Start qemu with<br>3. Check if qemu st<br>4. If kvm_intel is no<br>"Ismod   grep kvm_ | th KVM enabled<br>option "kvm" with runqemu<br>tarts up and if kvm_intel is used<br>ot used when starting qemu, it will shows 0 in "Used by" column when you run<br>intel" |
| Expected Results:                                                                                                 |                                                                                                    |
|                                                                                                    |                                                                                                    |
| KVM enabled with                                                                                                  | qemu                                                                                                    |
| Test Execution<br>Cycle Type:                                                                                     | Fullpass                                                                                                    |
| Case Automation Type:                                                                                             | Manual                                                                                                    |
| Case State:                                                                                                    | Ready                                                                                                    |
| Feature:                                                                                                    | poky                                                                                                    |
| target:                                                                                                    | build_system                                                                                                    |
| image profile:                                                                                                    |                                                                                                    |
| Last Result                                                                                                    | Not Run                                                                                                    |
| Keywords:                                                                                                    | None                                                                                                    |
|                                                                                                    |                                                                                                    |

| Test Case TC-1669: non-GPLv3 build check                                             |
|--------------------------------------------------------------------------------------|
| Summary:                                                                             |
|                                                                                      |
| Check if non-GPLv3 build could pass and it does not has any GPLv3 packages installed |
| Steps:                                                                               |
|                                                                                      |
| 1. Set following sentences in local.conf to GPLv3                                    |
| #####                                                                                |
| INCOMPATIBLE_LICENSE = "GPLv3"                                                       |
| #####                                                                                |
| 2. Build core-image-minimal and core-image-basic                                     |

```
3. Start up target after build is finished
4. Run following script to check if any GPLv3 packages installed, some packages are GPLv3
exception, like libgcc1, libstdc++ and less.
#!/bin/sh
temp=`mktemp`
rpm -qa > $temp
ret=0
for i in `cat $temp`
do
    rpm -qi $i | grep License | grep -i gplv3 > /dev/null 2>&1
    if [ $? -eq 0 ]; then
         license=`rpm -qi $i | grep License | awk -F"License:" '{print
$2}'`
         echo "package $i has inconsistent license: $license"
         ret=1
    fi
done
rm -rf $temp
exit $ret
Expected Results:
non-GPLv3 build pass and no GPLv3 packages installed in the image
Test Execution
                  Fullpass
Cycle Type:
Case Automation
                  Manual
Type:
Case State:
                  Ready
Feature:
                  poky
target:
                  build_system
image profile:
Last Result
                  Not Run
Keywords:
                   None
```

| image profile: |         |
|----------------|---------|
| Last Result    | Not Run |
| Keywords:      | None    |

| Test Case TC-1671             | 1: yocto build in OpenSuse 11.4              |  |
|-------------------------------|----------------------------------------------|--|
| Summary:                      |                                              |  |
|                               |                                              |  |
| Build latest yocto in         | x86_64 OpenSuse 11.4                         |  |
| Steps:                        |                                              |  |
|                               |                                              |  |
| 1. By following the y         | yocto handbook, download latest yocto source |  |
| Z. Duild Core-intage          |                                              |  |
| Expected Results:             |                                              |  |
| Build should pass o           | n OpenSuse 11.3                              |  |
| Test Execution<br>Cycle Type: | Fullpass                                     |  |
| Case Automation<br>Type:      | Manual                                       |  |
| Case State:                   | Ready                                        |  |
| Feature:                      | poky                                         |  |
| target:                       | build_system                                 |  |
| image profile:                |                                              |  |
| Last Result                   | Not Run                                      |  |
| Keywords:                     | None                                         |  |

| Test Case TC-1672                                                                                                    | Test Case TC-1672: yocto build in Ubuntu 11.04 |  |
|----------------------------------------------------------------------------------------------------|------------------------------------------------|--|
| Summary:                                                                                                    |                                                |  |
|                                                                                                    |                                                |  |
| Build latest yocto in                                                                                                    | x86_64 Ubuntu 11.04                            |  |
| Steps:                                                                                                    |                                                |  |
| <ol> <li>By following the yocto handbook, download latest yocto source</li> <li>Build core-image-minimal on Utuntu 11.04</li> </ol> |                                                |  |
| Expected Results:                                                                                                    |                                                |  |
| Yocto build should                                                                                                    | pass on Utuntu 10.04                           |  |
| Test Execution<br>Cycle Type:                                                                                                    | Fullpass                                       |  |
| Case Automation<br>Type:                                                                                                    | Manual                                         |  |
| Case State:                                                                                                    | Ready                                          |  |
| Feature:                                                                                                    | poky                                           |  |
| target:                                                                                                    | build_system                                   |  |
| image profile:                                                                                                    |                                                |  |
| Last Result                                                                                                    | Not Run                                        |  |
| Keywords:                                                                                                    | None                                           |  |

| Test Case TC-167                                                                                                    | 3: yocto build in KVM                        |  |
|----------------------------------------------------------------------------------------------------|----------------------------------------------|--|
| Summary:                                                                                                    |                                              |  |
| Build vests in KVM                                                                                                    | should work                                  |  |
| Build yocto in KVIVI                                                                                                    | Should work                                  |  |
| <u>Steps:</u><br>1. Setup a VM envi                                                                                                    | ronment with KVM enabled, for example, RHEL6 |  |
| <ol> <li>Prepare a VM for yocto build testing, for example, OpenSuse 11.3</li> <li>By following the yocto handbook, download latest yocto source into the VM</li> <li>Build core-image-minimal in the VM</li> </ol> |                                              |  |
| Expected Results:                                                                                                    |                                              |  |
| Yocto build in VM s                                                                                                    | hould work same as in real host              |  |
| Test Execution<br>Cycle Type:                                                                                                    | Fullpass                                     |  |
| Case Automation Type:                                                                                                    | Manual                                       |  |
| Case State:                                                                                                    | Ready                                        |  |
| Feature:                                                                                                    | poky                                         |  |
| target:                                                                                                    | build_system                                 |  |
| image profile:                                                                                                    |                                              |  |
| Last Result                                                                                                    | Not Run                                      |  |
| Keywords:                                                                                                    | None                                         |  |

| Test Case TC-1674: sstate work on local host                                                                                                    |                          |  |  |
|----------------------------------------------------------------------------------------------------|--------------------------|--|--|
| Summary:                                                                                                    |                          |  |  |
|                                                                                                    |                          |  |  |
| Check if sstate could                                                                                                    | ld work with local cache |  |  |
| Steps:                                                                                                    |                          |  |  |
| <ol> <li>Follow the wiki steps to setup a sstate cache on local machine,<br/>https://wiki.yoctoproject.org/wiki/Enable_sstate_cache</li> <li>Prepare another yocto source directory and set the SSTATE_DIR the cache you setup in step 1)</li> <li>Run poky build, for example, "bitbake core-image-minimal". You should note following things if<br/>sstate works:</li> </ol>                                                                                 |                          |  |  |
| #########<br>NOTE: Preparing runqueue<br>NOTE: Executing SetScene Tasks<br>NOTE: Running setscene task 118 of 155 (virtual:native:/home/lulianhao/poky-<br>build/edwin/poky/meta/recipes-devtools/pseudo/pseudo_git.bb:do_populate_sysroot_setscene)<br>NOTE: Running setscene task 119 of 155 (/home/lulianhao/poky-build/edwin/poky/meta/recipes-<br>devtools/quilt/quilt-native_0.48.bb:do_populate_sysroot_setscene<br>################################### |                          |  |  |
| Expected Results:                                                                                                    |                          |  |  |
|                                                                                                    |                          |  |  |
| sstate should work                                                                                                    | and reduce build time    |  |  |
| Test Execution<br>Cycle Type:                                                                                                    | Fullpass                 |  |  |
| Case Automation<br>Type:                                                                                                    | Manual                   |  |  |
| Case State:                                                                                                    | Ready                    |  |  |
| Feature:                                                                                                    | poky                     |  |  |
| target:                                                                                                    | build_system             |  |  |
| image profile:                                                                                                    |                          |  |  |
| Last Result                                                                                                    | Not Run                  |  |  |

#### Test Case TC-1675: gcc set to 4.5.1 for core build

Summary:

gcc related options should be set to 4.5.1 for 4.5.1 build

Steps:

1. Download poky source and prepare the build environment 2. Set GCCVERSION and SDKGCCVERSION to 4.5.1 in meta/conf/distro/include/tcmodedefault.inc

3. Run "bitbake -s | grep gcc" and check the output, all gcc related options should be set to 4.5.1 Expected Results:

all gcc related options should be set to 4.5.1

| Test Execution Cycle<br>Type: | Fullpass |
|-------------------------------|----------|
| Case Automation Type:         | Manual   |
| Case State:                   | Ready    |
| Feature:                      | poky     |
| target:                       |          |
| image profile:                |          |
| Last Result                   | Not Run  |
| Keywords:                     | None     |

| Test Case TC-167                         | 6: btrfs format image build                                                                                                   |
|------------------------------------------|----------------------------------------------------------------------------------------------------|
| Summary:                                 |                                                                                                    |
|                                          |                                                                                                    |
| btrfs format image                       | could be built out                                                                                                    |
| Steps:                                   |                                                                                                    |
| 1. set IMAGE_FST<br>2. build a core-imag | YPES = "btrfs" and KERNEL_FEATURES_append = " cfg/btrfs " in local.conf<br>ge-minimal image, the image should be btrfs format |
| Expected Results:                        |                                                                                                    |
|                                          |                                                                                                    |
| btrfs format image                       | could be built out                                                                                                    |
| Test Execution<br>Cycle Type:            | Fullpass                                                                                                    |
| Case Automation<br>Type:                 | Manual                                                                                                    |
| Case State:                              | Ready                                                                                                    |
| Feature:                                 | poky                                                                                                    |
| target:                                  | build_system                                                                                                    |
| image profile:                           |                                                                                                    |
| Last Result                              | Not Run                                                                                                    |
| Keywords:                                | None                                                                                                    |

| Test Case | TC-1677: | btrfs | format | image | boot up |
|-----------|----------|-------|--------|-------|---------|
| Summary:  |          |       |        |       |         |

btrfs format image could be booted up

Steps:

1. set IMAGE\_FSTYPES = "btrfs" and KERNEL\_FEATURES\_append = " cfg/btrfs " in local.conf 2. build a qemux86 core-image-minimal image and boot up it <u>Expected Results:</u>

btrfs format image could be booted up

| Test Execution<br>Cycle Type: | Fullpass     |
|-------------------------------|--------------|
| Case Automation<br>Type:      | Manual       |
| Case State:                   | Ready        |
| Feature:                      | poky         |
| target:                       | build_system |
| image profile:                |              |
| Last Result                   | Not Run      |
| Keywords:                     | None         |

#### Test Case TC-1678: lib64-zlib lib32-zlib build

Summary:

lib64-zlib lib32-zlib build should pass with multilib enabled

Steps:

1. Prepare poky build environment

2. by following https://wiki.pokylinux.org/wiki/Multilib, set local.conf to enable multilib build

3. build lib64-zlib and lib32-zlib, which should build pass without error

Expected Results:

lib64-zlib lib32-zlib build should pass with multilib enabled

| Test Execution Cycle<br>Type: | Fullpass     |
|-------------------------------|--------------|
| Case Automation<br>Type:      | Manual       |
| Case State:                   | Ready        |
| Feature:                      | poky         |
| target:                       | build_system |
| image profile:                |              |
| Last Result                   | Not Run      |
| Keywords:                     | None         |

#### Test Case TC-1679: lib32 sato image build - qemux86

Summary:

lib32 sato image could be built out with multilib support <u>Steps:</u>

1. Prepare poky build environment

2. by following https://wiki.pokylinux.org/wiki/Multilib, set local.conf to enable multilib build and set

| MACHINE to qemux86<br>3. with rpm set for pack<br>4. after build finished, s | kage format, build lib32 core-sato image<br>start up the image and check if all app are 32-bit, kernel with 32-bit |
|------------------------------------------------------------------------------|----------------------------------------------------------------------------------------------------|
| Expected Results:                                                            |                                                                                                    |
| lib32 sato image could                                                       | be built out with multilib support                                                                                 |
| Test Execution Cycle<br>Type:                                                | Fullpass                                                                                                    |
| Case Automation<br>Type:                                                     | Manual                                                                                                    |
| Case State:                                                                  | Ready                                                                                                    |
| Feature:                                                                     | poky                                                                                                    |
| target:                                                                      | build_system                                                                                                    |
| image profile:                                                               |                                                                                                    |
| Last Result                                                                  | Not Run                                                                                                    |
| Keywords:                                                                    | None                                                                                                    |

| Test Case TC-1680: lib32 sato image build - qemux86-64                                                                                                    |                                                                                                    |  |
|----------------------------------------------------------------------------------------------------|----------------------------------------------------------------------------------------------------|--|
| Summary:                                                                                                    |                                                                                                    |  |
| lib32 sato image could                                                                                                    | be built out with multilib support                                                                                                    |  |
| <u>Steps:</u>                                                                                                    |                                                                                                    |  |
| <ol> <li>Prepare poky build</li> <li>by following https://<br/>MACHINE to qemux86</li> <li>with rpm set for pace</li> <li>after build finished,</li> </ol> | environment<br>wiki.pokylinux.org/wiki/Multilib, set local.conf to enable multilib build and set<br>6<br>kage format, build lib32 core-sato image<br>start up the image and check if all app are 32-bit, kernel with 64-bit |  |
| Expected Results:                                                                                                    |                                                                                                    |  |
| lib32 sato image could                                                                                                    | d be built out with multilib support                                                                                                    |  |
| Test Execution Cycle<br>Type:                                                                                                    | Fullpass                                                                                                    |  |
| Case Automation<br>Type:                                                                                                    | Manual                                                                                                    |  |
| Case State:                                                                                                    | Ready                                                                                                    |  |
| Feature:                                                                                                    | poky                                                                                                    |  |
| target:                                                                                                    | build_system                                                                                                    |  |
| image profile:                                                                                                    |                                                                                                    |  |
| Last Result                                                                                                    | Not Run                                                                                                    |  |
| Keywords:                                                                                                    | None                                                                                                    |  |

#### Test Case TC-1681: lib64 sato image build - qemux86

Summary:

lib64 sato image should be built out with multilib support Steps:

 Prepare poky build environment
 by following https://wiki.pokylinux.org/wiki/Multilib, set local.conf to enable multilib build and set MACHINE to qemux86 3. with rpm set for package format, build lib64 core-sato image

4. after build finished, start up the image and check if all app are 64-bit, kernel with 32-bit

| lib64 sato-sdk image should be built out with multilib support |              |  |  |
|----------------------------------------------------------------|--------------|--|--|
| Test Execution Cycle<br>Type:                                  | Fullpass     |  |  |
| Case Automation<br>Type:                                       | Manual       |  |  |
| Case State:                                                    | Ready        |  |  |
| Feature:                                                       | poky         |  |  |
| target:                                                        | build_system |  |  |
| image profile:                                                 |              |  |  |
| Last Result                                                    | Not Run      |  |  |
| Keywords:                                                      | None         |  |  |

#### Test Case TC-1682: lib64 sato image build - qemux86-64

Summary:

lib64 sato image should be built out with multilib support

Steps:

1. Prepare poky build environment

2. by following https://wiki.pokylinux.org/wiki/Multilib, set local.conf to enable multilib build and set MACHINE to qemux86

3. with rpm set for package format, build lib64 core-sato image

4. after build finished, start up the image and check if all app are 64-bit, kernel with 64-bit

#### Expected Results:

lib64 sato-sdk image should be built out with multilib support

| Test Execution Cycle<br>Type: | Fullpass     |
|-------------------------------|--------------|
| Case Automation<br>Type:      | Manual       |
| Case State:                   | Ready        |
| Feature:                      | poky         |
| target:                       | build_system |
| image profile:                |              |
| Last Result                   | Not Run      |
| Keywords:                     | None         |

#### Test Case TC-1683: lib64 sato image build - qemux86-64/ipk

#### Summary:

lib64 sato image should be built out with multilib support Steps:

1. Prepare poky build environment

2. by following https://wiki.pokylinux.org/wiki/Multilib, set local.conf to enable multilib build and set MACHINE to gemux86

3. with ipk set for package format, build lib64 core-sato image

4. after build finished, start up the image and check if all app are 64-bit, kernel with 64-bit

lib64 sato-sdk image should be built out with multilib support

| U                             |              |
|-------------------------------|--------------|
| Test Execution<br>Cycle Type: | Fullpass     |
| Case Automation<br>Type:      | Manual       |
| Case State:                   | Ready        |
| Feature:                      | poky         |
| target:                       | build_system |
| image profile:                |              |
| Last Result                   | Not Run      |
| Keywords:                     | None         |

#### Test Case TC-1684: lib64 sato image build - qemux86-64/deb Summary:

lib64 sato image should be built out with multilib support

Steps:

1. Prepare poky build environment

2. by following https://wiki.pokylinux.org/wiki/Multilib, set local.conf to enable multilib build and set MACHINE to qemux86

3. with deb set for package format, build lib64 core-sato image

4. after build finished, start up the image and check if all app are 64-bit, kernel with 64-bit

Expected Results:

lib64 sato-sdk image should be built out with multilib support

| Test Execution<br>Cycle Type: | Fullpass     |
|-------------------------------|--------------|
| Case Automation<br>Type:      | Manual       |
| Case State:                   | Ready        |
| Feature:                      | poky         |
| target:                       | build_system |
| image profile:                |              |
| Last Result                   | Not Run      |
| Keywords:                     | None         |

#### Test Case TC-1685: lib32 connman-gnome built for qemux86-64 - rpm Summary:

build lib32 connman-gnome and include it in qemux86-64 image

Steps:

1. Prepare poky build environment

2. by following https://wiki.pokylinux.org/wiki/Multilib, set local.conf to enable multilib build and set MACHINE to gemux86-64

3. set "MULTILIB\_IMAGE\_INSTALL = "lib32-connman-gnome""

4. with rpm set for package format, build core-sato image

5. after build finished, start up the image and check if connman and related packages are 32-bit

| user could build lib32 comman-anome and include it in gemux86-64 image |                                            |  |  |  |
|------------------------------------------------------------------------|--------------------------------------------|--|--|--|
|                                                                        | on man-ghome and molden in qendxoo-o+ mage |  |  |  |
| Test Execution Cycle<br>Type:                                          | Fullpass                                   |  |  |  |
| Case Automation<br>Type:                                               | Manual                                     |  |  |  |
| Case State:                                                            | Ready                                      |  |  |  |
| Feature:                                                               | core                                       |  |  |  |
| target:                                                                |                                            |  |  |  |
| image profile:                                                         |                                            |  |  |  |
| Last Result                                                            | Not Run                                    |  |  |  |
| Keywords:                                                              | None                                       |  |  |  |

#### Test Case TC-1686: lib32 connman-gnome built for qemux86-64 - ipk Summary:

build lib32 connman-gnome and include it in qemux86-64 image

Steps:

1. Prepare poky build environment

2. by following https://wiki.pokylinux.org/wiki/Multilib, set local.conf to enable multilib build and set MACHINE to qemux86-64

3. set "MULTILIB\_IMAGE\_INSTALL = "lib32-connman-gnome""

4. with ipk set for package format, build core-sato image

5. after build finished, start up the image and check if connman and related packages are 32-bit

#### Expected Results:

user could build lib32 connman-gnome and include it in qemux86-64 image

| Test Execution Cycle<br>Type: | Fullpass |
|-------------------------------|----------|
| Case Automation<br>Type:      | Manual   |
| Case State:                   | Ready    |
| Feature:                      | core     |
| target:                       |          |
| image profile:                |          |
| Last Result                   | Not Run  |
| Keywords:                     | None     |

#### Test Case TC-1687: lib32 connman-gnome built for qemux86-64 - deb

#### Summary:

build lib32 connman-gnome and include it in qemux86-64 image

Steps:

1. Prepare poky build environment

2. by following https://wiki.pokylinux.org/wiki/Multilib, set local.conf to enable multilib build and set MACHINE to gemux86-64

3. set "MULTILIB\_IMAGE\_INSTALL = "lib32-connman-gnome""

4. with deb set for package format, build core-sato image

5. after build finished, start up the image and check if connman and related packages are 32-bit

| user could build lib32 connman-gnome and include it in qemux86-64 image |          |  |  |  |
|-------------------------------------------------------------------------|----------|--|--|--|
| Test Execution Cycle<br>Type:                                           | Fullpass |  |  |  |
| Case Automation<br>Type:                                                | Manual   |  |  |  |
| Case State:                                                             | Ready    |  |  |  |
| Feature:                                                                | core     |  |  |  |
| target:                                                                 |          |  |  |  |
| image profile:                                                          |          |  |  |  |
| Last Result                                                             | Not Run  |  |  |  |
| Keywords:                                                               | None     |  |  |  |

| Test Case TC-1688: bitbake-layers show_layers                                               |                                                                                                    |  |
|---------------------------------------------------------------------------------------------|----------------------------------------------------------------------------------------------------|--|
| Summary:                                                                                    |                                                                                                    |  |
| show_layers could                                                                           | show current layers                                                                                  |  |
| <u>Steps:</u>                                                                               |                                                                                                    |  |
| <ol> <li>prepare poky bui</li> <li>add meta-rt into b</li> <li>run "bitbake-laye</li> </ol> | ld environment<br>oblayer.conf<br>rs show_layers", it should show the layers defined in bblayer.conf |  |
| Expected Results:                                                                           |                                                                                                    |  |
| show_layers could                                                                           | show current layers                                                                                  |  |
| Test Execution<br>Cycle Type:                                                               | Fullpass                                                                                             |  |
| Case Automation<br>Type:                                                                    | Manual                                                                                               |  |
| Case State:                                                                                 | Ready                                                                                                |  |
| Feature:                                                                                    | poky                                                                                                 |  |
| target:                                                                                     | build_system                                                                                         |  |
| image profile:                                                                              |                                                                                                    |  |
| Last Result                                                                                 | Not Run                                                                                              |  |
| Keywords:                                                                                   | None                                                                                                 |  |

# Test Case TC-1689: bitbake-layers show\_overlayed Summary: overlayed recipes should be shown with bitbake-layers Steps: 1. prepare poky build environment 2. copy a recipe from meta layer into meta-yocto, for example, /home/jxu49/osel/poky/meta/recipes-graphics/clutter/clutter-1.6\_1.6.14.bb 3. run "bitbake-layers show\_overlayed", it should report clutter is overlayed by meta-yocto Expected Results: overlayed recipes should be shown with bitbake-layers

| Test Execution Cycle<br>Type: | Fullpass     |
|-------------------------------|--------------|
| Case Automation<br>Type:      | Manual       |
| Case State:                   | Ready        |
| Feature:                      | poky         |
| target:                       | build_system |
| image profile:                |              |
| Last Result                   | Not Run      |
| Keywords:                     | None         |

#### Test Case TC-1690: bitbake-layers show\_appends

#### Summary:

bitbake-layers show\_appends should list bbappend files and recipe files they apply to <u>Steps:</u>

1. prepare poky build environment

2. run "bitbake-layers show\_appends", it should list bbappend files and recipe files they apply to Expected Results:

bitbake-layers show\_appends should list bbappend files and recipe files they apply to

| Test Execution<br>Cycle Type: | Fullpass     |
|-------------------------------|--------------|
| Case Automation<br>Type:      | Manual       |
| Case State:                   | Ready        |
| Feature:                      | poky         |
| target:                       | build_system |
| image profile:                |              |
| Last Result                   | Not Run      |
| Keywords:                     | None         |

#### Test Case TC-1691: bitbake-layers flatten

#### Summary:

bitbake-layers flattens layer configuration into a separate output directory

Steps:

 prepare poky build environment
 create a folder, for example, test
 run "bitbake-layers flatten test", all contents of all layers should be moved into the test folder, with any bbappends appended to corresponding recipes
 check if bbappends take effect, for example, check if test/recipesbsp/formfactor/formfactor\_0.0.bb has the code defined in meta-yocto/recipesbsp/formfactor/formfactor\_0.0.bbappend
 <u>Expected Results:</u>

bitbake-layers flattens layer configuration into a separate output directory

| Test Execution<br>Cycle Type: | Fullpass |  |  |
|-------------------------------|----------|--|--|
| Case Automation               | Manual   |  |  |

| Туре:          |              |
|----------------|--------------|
| Case State:    | Ready        |
| Feature:       | poky         |
| target:        | build_system |
| image profile: |              |
| Last Result    | Not Run      |
| Keywords:      | None         |

| Test Case TC-1692: x32 image build         Summary:         x32 image could be built out successfully         Steps:         1. Prepare yocto build environment         2. add meta-x32 layer, http://git.yoctoproject.org/cgit/cgit.cgi/experimental/meta-x32/         3. Add following lines in your conf/local.conf         MACHINE = "qemux86-64"         DEFAULTTUNE = "x86-64-x32"         Expected Results:         x32 image could be built out successfully         Test Execution         Cycle Type:         Case Automation         Type:         Case State:         Ready         Feature:       core |                                                                                                    |                        |  |  |  |
|----------------------------------------------------------------------------------------------------|----------------------------------------------------------------------------------------------------|------------------------|--|--|--|
| Summary:         x32 image could be built out successfully         Steps:         1. Prepare yocto build environment         2. add meta-x32 layer, http://git.yoctoproject.org/cgit/cgit.cgi/experimental/meta-x32/         3. Add following lines in your conf/local.conf         MACHINE = "qemux86-64"         DEFAULTTUNE = "x86-64-x32"         Expected Results:         x32 image could be built out successfully         Test Execution Cycle Type:         Case Automation Type:         Case State:         Ready         Feature:                                                                       | Test Case TC-1692: x32 image build                                                                                                    |                        |  |  |  |
| x32 image could be built out successfully         Steps:         1. Prepare yocto build environment         2. add meta-x32 layer, http://git.yoctoproject.org/cgit/cgit.cgi/experimental/meta-x32/         3. Add following lines in your conf/local.conf         MACHINE = "qemux86-64"         DEFAULTTUNE = "x86-64-x32"         Expected Results:         x32 image could be built out successfully         Test Execution Cycle Type:         Case Automation Type:         Case State:         Ready         Feature:         core                                                                           | Summary:                                                                                                    | Summary:               |  |  |  |
| Steps:         1. Prepare yocto build environment         2. add meta-x32 layer, http://git.yoctoproject.org/cgit/cgit.cgi/experimental/meta-x32/         3. Add following lines in your conf/local.conf         MACHINE = "qemux86-64"         DEFAULTTUNE = "x86-64-x32"         Expected Results:         x32 image could be built out successfully         Test Execution Cycle Type:         Case Automation Type:         Manual         Case State:         Ready         Feature:                                                                                                    | x32 image could be                                                                                                    | built out successfully |  |  |  |
| 1. Prepare yocto build environment         2. add meta-x32 layer, http://git.yoctoproject.org/cgit/cgit.cgi/experimental/meta-x32/         3. Add following lines in your conf/local.conf         MACHINE = "qemux86-64"         DEFAULTTUNE = "x86-64-x32"         Expected Results:         x32 image could be built out successfully         Test Execution Cycle Type:         Case Automation Type:         Dase State:       Ready         Feature:       core                                                                                                    | Steps:                                                                                                    |                        |  |  |  |
| Expected Results:         x32 image could be built out successfully         Test Execution<br>Cycle Type:       Fullpass         Case Automation<br>Type:       Manual         Case State:       Ready         Feature:       core                                                                                                    | <ol> <li>Prepare yocto build environment</li> <li>add meta-x32 layer, http://git.yoctoproject.org/cgit/cgit.cgi/experimental/meta-x32/</li> <li>Add following lines in your conf/local.conf<br/>MACHINE = "qemux86-64"<br/>DEFAULTTUNE = "x86-64-x32"</li> </ol> |                        |  |  |  |
| X32 Image could be built out successfully         Test Execution<br>Cycle Type:       Fullpass         Case Automation<br>Type:       Manual         Case State:       Ready         Feature:       core                                                                                                    | Expected Results:                                                                                                    |                        |  |  |  |
| Test Execution       Fullpass         Cycle Type:       Manual         Case Automation       Manual         Case State:       Ready         Feature:       core                                                                                                    | x32 image could be built out successfully                                                                                                    |                        |  |  |  |
| Case Automation     Manual       Type:     Ready       Feature:     core                                                                                                    | Test Execution<br>Cycle Type:                                                                                                    | Fullpass               |  |  |  |
| Case State: Ready<br>Feature: core                                                                                                    | Case Automation<br>Type:                                                                                                    | Manual                 |  |  |  |
| Feature: core                                                                                                    | Case State:                                                                                                    | Ready                  |  |  |  |
|                                                                                                    | Feature:                                                                                                    | core                   |  |  |  |
| arget:                                                                                                    | target:                                                                                                    |                        |  |  |  |
| mage profile:                                                                                                    | image profile:                                                                                                    |                        |  |  |  |
| Last Result Not Run                                                                                                    | Last Result                                                                                                    | Not Run                |  |  |  |
| Keywords: None                                                                                                    | Keywords:                                                                                                    | None                   |  |  |  |

Test Case TC-1693: x32 image build boot up and check Summary:

x32 image could be built out successfully and binaries/libraries are x32 in it

Steps:

1. Prepare yocto build environment

2. add meta-x32 layer, http://git.yoctoproject.org/cgit/cgit.cgi/experimental/meta-x32/

3. Add following lines in your conf/local.conf

MACHINE = "qemux86-64" DEFAULTTUNE = "x86-64-x32"

4. build minimal image with "bitbake core-image-minimal"

5. Run the file command to know what type of elf binary is it. It should be 32bit x86-64 elf binary as seen here:

\$ file bin/busybox

bin/busybox: setuid ELF 32-bit LSB executable, x86-64, version 1 (SYSV), dynamically linked (uses shared libs), for GNU/Linux 2.6.35, not stripped

\$file usr/lib/libz.so.1.2.5

usr/lib/libz.so.1.2.5: ELF 32-bit LSB shared object, x86-64, version 1 (SYSV), dynamically linked, not stripped

# Expected Results:

| x32 image could be built out successfully and binaries/libraries are x32 in it |          |  |  |
|--------------------------------------------------------------------------------|----------|--|--|
| Test Execution Cycle Type:                                                     | Fullpass |  |  |
| Case Automation Type:                                                          | Manual   |  |  |
| Case State:                                                                    | Ready    |  |  |
| Feature:                                                                       | core     |  |  |
| target:                                                                        |          |  |  |
| image profile:                                                                 |          |  |  |
| Last Result                                                                    | Not Run  |  |  |
| Keywords:                                                                      | None     |  |  |

# 1.8 Test Suite : BSP specific

| Test Case TC-1694: RTC                                  |  |  |
|---------------------------------------------------------|--|--|
| Summary:                                                |  |  |
|                                                         |  |  |
| Check if RTC(Real Time Clock) can work correctly        |  |  |
| <u>Steps:</u>                                           |  |  |
| 1. Read time from RTC registers.                        |  |  |
| root@localhost:/root> hwclock -r                        |  |  |
| Sun Mar 22 04:05:47 1970 -0.001948 seconds              |  |  |
| 2. Set system current time                              |  |  |
| root@localhost:/root> date 062309452008                 |  |  |
| 3. Synchronize the system current time to RTC registers |  |  |
| root@localhost:/root>hwclock -w                         |  |  |
| 4. Read time from RTC registers                         |  |  |
| root@localhost:/root> hwclock -r                        |  |  |
| 5. Reboot target and read time from RTC again.          |  |  |
| Expected Results:                                       |  |  |
| Can read and set the time successful                    |  |  |
| Test Execution Weekly                                   |  |  |
| TEST EXECUTION VVEEKIY                                  |  |  |

| Cycle Type:              |                           |
|--------------------------|---------------------------|
| Case Automation<br>Type: | Manual                    |
| Case State:              | Ready                     |
| Feature:                 | bsp                       |
| target:                  | beagleboard, mpc8315e-rdb |
| image profile:           | sato-sdk                  |
| Last Result              | Not Run                   |
| Keywords:                | None                      |

#### Test Case TC-1695: Watchdog

Summary:

Check if watchdog can reset the target system Steps:

1. Check if watchdog device exist in /dev/ directory

2. Run command "echo 1 > /dev/watchdog" and wait for 60s. Then the target will reboot.

#### Expected Results:

The watchdog device exist in /dev/ directory and can reboot the target.

| Test Execution<br>Cycle Type: | Weekly                        |
|-------------------------------|-------------------------------|
| Case Automation<br>Type:      | Manual                        |
| Case State:                   | Ready                         |
| Feature:                      | bsp                           |
| target:                       | beagleboard, routerstationpro |
| image profile:                | sato-sdk                      |
| Last Result                   | Not Run                       |
| Keywords:                     | None                          |

#### Test Case TC-1696: SATA

Summary:

Test general use of SATA device on target, like mount, umount, read and write.

Steps:

1. Run "fdisk" command to create partition on SATA disk.

2. Mount/Umount

mke2fs /dev/sda1

mount -t ext2 /dev/sda1 /mnt/disk

umount /mnt/disk

3. Read/Write (filesystem)

touch /mnt/disk/test.txt

echo "abcd" > /mnt/disk/test.txt

cat /mnt/disk/test.txt

4. Read/Write (raw)

dd if=/dev/sda1 of=/tmp/test bs=1k count=1k

This command will read 1MB from /dev/sda1 to /tmp/test Expected Results:

| The | δάτα | device | can  | mount  | umount | read | and | write |
|-----|------|--------|------|--------|--------|------|-----|-------|
| INC | SAIA | uevice | Call | mount, | umoum, | reau | anu | write |

| Test Execution<br>Cycle Type: | Weekly       |
|-------------------------------|--------------|
| Case Automation<br>Type:      | Manual       |
| Case State:                   | Ready        |
| Feature:                      | bsp          |
| target:                       | mpc8315e-rdb |
| image profile:                | sato-sdk     |
| Last Result                   | Not Run      |
| Keywords:                     | None         |

Test Case TC-1697: I2C/EEPROM Summary:

Check if target can support EEPROM Steps:

1. Check eeprom device exist in /sys/bus/i2c/devices/

2. Run "hexdump eeprom" command

root@mpc8315e-rdb:/sys/bus/i2c/devices/1-0051> hexdump eeprom

0000000 9210 0b02 0211 0009 0b52 0108 0c00 3c00

0000010 6978 6930 6911 208c 7003 3c3c 00f0 8381 Expected Results:

| Hexdump can read data from eeprom |              |  |
|-----------------------------------|--------------|--|
| Test Execution Cycle<br>Type:     | Weekly       |  |
| Case Automation<br>Type:          | Manual       |  |
| Case State:                       | Ready        |  |
| Feature:                          | bsp          |  |
| target:                           | mpc8315e-rdb |  |
| image profile:                    | sato-sdk     |  |
| Last Result                       | Not Run      |  |
| Keywords:                         | None         |  |

# 1.9 Test Suite : NAS

| Test Case TC-1698: Baryon build                                                                                                    |                                                                                                    |  |  |  |
|----------------------------------------------------------------------------------------------------|----------------------------------------------------------------------------------------------------|--|--|--|
| Summary:                                                                                                    |                                                                                                    |  |  |  |
|                                                                                                    |                                                                                                    |  |  |  |
| Baryon image could be built wit                                                                                                    | h 1.1.1 branch                                                                                                    |  |  |  |
| <u>Steps:</u>                                                                                                    | Steps:                                                                                                    |  |  |  |
| <ol> <li>Get baryon source from http:<br/>source directory</li> <li>Get meta-intel source and pu</li> <li>Set MACHINE to n450 and s</li> <li>run "bitbake baryon" to build</li> </ol> | //git.yoctoproject.org/cgit/cgit.cgi/meta-baryon/ and put it under poky<br>It it under poky source directory<br>et DISTRO to baryon<br>an image for n450 |  |  |  |
| Expected Results:                                                                                                    |                                                                                                    |  |  |  |
|                                                                                                    |                                                                                                    |  |  |  |
| Baryon image could be built wit                                                                                                    | h 1.1.1 branch                                                                                                    |  |  |  |
| Test Execution Cycle Type:                                                                                                    | Fullpass                                                                                                    |  |  |  |
| Case Automation Type:                                                                                                    | Manual                                                                                                    |  |  |  |
| Case State:                                                                                                    | Ready                                                                                                    |  |  |  |
| Feature:                                                                                                    | undecided                                                                                                    |  |  |  |
| Last Result                                                                                                    | Not Run                                                                                                    |  |  |  |
| Keywords:                                                                                                    | None                                                                                                    |  |  |  |
|                                                                                                    |                                                                                                    |  |  |  |

| Test Case TC-1699: baryon image could boot up                     |
|-------------------------------------------------------------------|
| Summary:                                                          |
| baryon image could boot up without issue                          |
| Steps:                                                            |
| 1. get baryon image for n450<br>2. burn it on n450 and boot up it |
| Expected Results:                                                 |
| baryon image could boot up without issue                          |

| Test Execution<br>Cycle Type: | Fullpass  |
|-------------------------------|-----------|
| Case Automation<br>Type:      | Manual    |
| Case State:                   | Ready     |
| Feature:                      | undecided |
| Last Result                   | Not Run   |
| Keywords:                     | None      |

#### Test Case TC-1700: webmin start up as web interface

#### Summary:

webmin is started by default and accessible via http port 10000 Steps:

1. start up baryon image on n450 2. check the ip address of n450 and access its port 10000 via http

#### Expected Results:

webmin is started by default and accessible via http port 10000

| Test Execution<br>Cycle Type: | Fullpass  |
|-------------------------------|-----------|
| Case Automation<br>Type:      | Manual    |
| Case State:                   | Ready     |
| Feature:                      | undecided |
| Last Result                   | Not Run   |
| Keywords:                     | None      |

#### Test Case TC-1701: proftpd configure via webmin

#### Summary:

proftpd should be configurable and workable via webmin Steps:

1. start up baryon image on n450

configure Proftpd by clicking Servers->Proftpd in webmin
 click "Files and Directories" and expose a directory for user

4. on remote machine, connect to n450 via ftp and upload/download some files from it

#### Expected Results:

proftpd should be configurable and workable via webmin

| Test Execution<br>Cycle Type: | Fullpass  |
|-------------------------------|-----------|
| Case Automation<br>Type:      | Manual    |
| Case State:                   | Ready     |
| Feature:                      | undecided |
| Last Result                   | Not Run   |
| Keywords:                     | None      |

#### Test Case TC-1702: samba configure via webmin

#### Summary:

samba should be configurable and workable via webmin

#### Steps:

1. start up baryon image on n450

- 2. configure samba by clicking Servers->Samba Windows File in webmin
- 3. click "Create a new file share" and expose a directory for user
- 4. on remote machine, connect to n450 via samba and upload/download some files from it

#### Expected Results:

samba should be configurable and workable via webmin

|                               | -         |
|-------------------------------|-----------|
| Test Execution<br>Cycle Type: | Fullpass  |
| Case Automation<br>Type:      | Manual    |
| Case State:                   | Ready     |
| Feature:                      | undecided |
| Last Result                   | Not Run   |
| Keywords:                     | None      |

# Test Case TC-1703: NFS configure via webmin

#### Summary:

NFS should be configurable and workable via webmin <u>Steps:</u>

1. start up baryon image on n450

2. configure NFS by clicking Networking->NFS Exports in webmin

3. click "Add a new export" and expose a directory for user

4. on remote machine, connect to n450 via NFS and upload/download some files from it

Expected Results:

NFS should be configurable and workable via webmin

| Test Execution<br>Cycle Type: | Fullpass  |
|-------------------------------|-----------|
| Case Automation<br>Type:      | Manual    |
| Case State:                   | Ready     |
| Feature:                      | undecided |
| Last Result                   | Not Run   |
| Keywords:                     | None      |

#### Test Case TC-1704: mediatomb configure via webmin

#### Summary:

mediatomb should be configurable and workable via webmin

Steps:

1. start up baryon image on n450

2. configure mediatomb by clicking Others->Media Tomb in webmin

3. click the link provided by webmin and you should be redirected to media tomb web interface

| 4. in mediatomb, add/remove/move files and check if above modification could work |
|-----------------------------------------------------------------------------------|
| Expected Results:                                                                 |

| mediatomb should be configurable and workable via webmin |           |
|----------------------------------------------------------|-----------|
| Test Execution<br>Cycle Type:                            | Fullpass  |
| Case Automation<br>Type:                                 | Manual    |
| Case State:                                              | Ready     |
| Feature:                                                 | undecided |
| Last Result                                              | Not Run   |
| Keywords:                                                | None      |

| Test Case TC-1705: user configuration via webmin                                                                          |                                                                                                    |
|----------------------------------------------------------------------------------------------------|----------------------------------------------------------------------------------------------------|
| Summary:                                                                                                    |                                                                                                    |
| user could be confi                                                                                                    | gured via webmin                                                                                                    |
| <u>Steps:</u>                                                                                                    |                                                                                                    |
| <ol> <li>start up baryon ir</li> <li>configure user and</li> <li>click "Create a new</li> <li>check if the new</li> </ol> | mage on n450<br>nd its group by clicking System->Users and Groups in webmin<br>ew user" and add a user "test"<br>added test exists |
| Expected Results:<br>user could be confi                                                                                  | gured via webmin                                                                                                    |
| Test Execution<br>Cycle Type:                                                                                             | Fullpass                                                                                                    |
| Case Automation<br>Type:                                                                                                  | Manual                                                                                                    |
| Case State:                                                                                                    | Ready                                                                                                    |
| Feature:                                                                                                    | undecided                                                                                                    |
| Last Result                                                                                                    | Not Run                                                                                                    |
| Keywords:                                                                                                    | None                                                                                                    |

| Test Case TC-1706: Soft RAID configuration via webmin   |                                                 |
|---------------------------------------------------------|-------------------------------------------------|
| Summary:                                                |                                                 |
|                                                         |                                                 |
| Soft RAID could be                                      | configurable and workable via webmin            |
| Steps:                                                  |                                                 |
|                                                         |                                                 |
| 1. start up baryon ir                                   | nage on n450 and connect 2 extra harddisk to it |
| 2. configure RAID g                                     | proup by clicking Others->Linux RAID in webmin  |
| 3. configure the ext                                    | ra 2 harddisk to be RAIDU                       |
| 4. CHECK by Idisk II the RAID could work                |                                                 |
| Expected Results:                                       |                                                 |
|                                                         |                                                 |
| Soft RAID could be configurable and workable via webmin |                                                 |
| Test Execution                                          | Fullnass                                        |
| Cycle Type:                                             |                                                 |
| Case Automation                                         | Manual                                          |
| Туре:                                                   |                                                 |

| Case State: | Ready     |
|-------------|-----------|
| Feature:    | undecided |
| Last Result | Not Run   |
| Keywords:   | None      |

**Reports and Metrics**